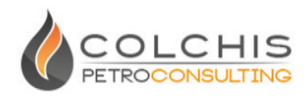

# **Colchis**FM

## 油藏地球物理一体化地震正演软件 V2024.2.0(Rev.4)

操作手册

科吉思石油技术咨询(北京)有限公司

**Colchis PetroConsulting Co.** 

2024-08-06

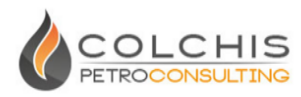

### 目 录

| <b>—</b> . | ColchisFM 介绍1        |
|------------|----------------------|
|            | 1. 关于 ColchisFM1     |
|            | 2. ColchisFM 技术特色1   |
|            | 3. ColchisFM 主要工作流程1 |
|            | 4. 软件安装2             |
|            | 5. 菜单及主要功能6          |
|            | 6. 关于手册及特定名词8        |
| <u> </u>   | 工区建立8                |
| Ξ.         | 格架模型建立9              |
|            | 1. 利用层位、断层建立地层格架9    |
|            | 2. 自由编辑图形绘制地质体13     |
|            | 3. 以图片做背景绘制地层格架18    |
| 四.         | 油藏属性模型建立19           |
|            | 1. 常数属性填充19          |
|            | 2. 利用测井数据插值产生地质体属性   |
|            | 3. 通过岩石物理正演进行赋值24    |
|            | 4. 油水界面赋值            |
|            | 5. 渐变属性赋值            |
|            | 4. 地层边界属性赋值27        |
|            | 5. 裂缝地质体属性赋值28       |
|            | 6. 从 SEGY 输入属性数据28   |
|            | 7. 属性数据输出 SEGY29     |
|            | 8. 利用图片数字化导入属性29     |
|            | 9. 图层管理              |
| 五.         | 地震正演                 |
|            | 1. 网格化操作             |
|            | 2. 叠后正演              |
|            | 3. 正演结果查看            |

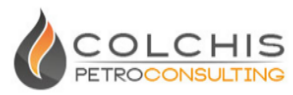

|    | 4. 子波编辑       |
|----|---------------|
|    | 5. 添加噪音       |
|    | 6. 速度场建立及时深转换 |
|    | 7. 叠前波动方程快照   |
|    | 8. 一键叠前波动方程正演 |
|    | 9. 道集处理41     |
|    | 10. 地震反演41    |
|    | 11. 时深转换      |
|    | 12. 数据处理45    |
| 六、 | 数据管理46        |
|    | 1. 地震数据管理     |
|    | 2. 测井数据管理     |
| 七、 | 正演示例48        |
|    | 1. 叠后正演       |
|    | 2. 叠前正演       |
| 八、 | 其它说明54        |
|    | 1. 工区目录结构     |
|    | 2. 默认工区测线     |
|    | 3. 文件命名约定     |

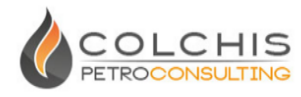

### 一. ColchisFM 介绍

### 1. 关于 ColchisFM

ColchisFM 是科吉思石油技术公司自主研发的油藏地球物理一体化正演软件, 其打通了岩石物理正演与地震正演,采用交互式岩石物理建模工作模式,实现了 从油藏地球物理参数到地震的一体化正演工作流程,内置叠前波动方程正演、叠 前时间偏移功能,能独立完成全部 1D、2D 叠后及叠前地震正演,可广泛应用于 储层地震特征分析、时移地震等研究,简单易学,自动化程度高,可作为地质研 究、地震解释、开发地震、储层反演等研究人员的油藏地球物理一体化正演工具, 也可用于院校地球物理教学研究及行业培训。

### 2. ColchisFM 技术特色

ColchisFM 历经多年研发与技术沉淀,是地学行业首款油藏地球物理一体化 正演软件,其采用了专利的智能地层识别技术,建模功能强大,正演方法完善; 软件上手容易,实时互动性强,用户体验好。其面向油田勘探开发实际需求,独 创性地将岩石物理正演与地震正演结合,可解决复杂岩性、多种孔隙等多种地质 条件的油藏模型建立及地震正演,适用于碎屑岩、碳酸盐、非常规油气藏等地震 特征研究,同时可以作为四维地震研究的一款利器,研究不同油藏参数下的地震 响应。可以作为盆地级的岩石物理参数库及模板库、地震反射特征库建设平台。

#### 3. ColchisFM 主要工作流程

ColchisFM 正演主要包括叠后、叠前两个主要的常规工作流程:

#### 3.1 时间域叠后正演常规工作流程:

 1)时间域工区建立:给定工区名称及工区路径,设置工区测线范围及正 演参数模式

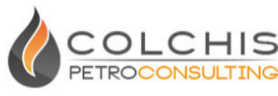

2) 创建格架:绘制断层、层位后自动处理交切关系并识别地质体,或手工绘制地质体

**Colchis**FM

- 3) 地质体属性赋值: 赋弹性属性或油藏属性,可以用井进行插值
- 4) 地质体网格化:执行油藏属性向地震网格映射并生成内部属性体
- 5) 地震正演: 进行时间域的叠后地震正演
- 6) 查看正演结果: 可调整地质体位置或子波联动观察叠后正演结果变化

#### 3.2 深度域叠前正演常规工作流程:

- 深度域工区建立:给定工区名称及工区路径,设置工区测线范围及正 演参数模式
- 2) 创建格架:绘制断层、层位后自动处理交切关系并识别地质体,或可
   手工绘制地质体
- 3) 地质体属性赋值: 赋弹性属性或油藏属性, 也可以用井进行插值
- 4) 地质体网格化:执行油藏属性向地震网格映射并生成内部属性体
- 5)时深转换(可选):创建速度场,可转换到时间域,在时间域执行地质 体网格化,然后进行叠后正演
- 6) 地震正演: 在深度域开展一键叠前正演、叠前时间偏移
- 7) 查看正演结果: 可将叠前正演的叠加剖面与叠后正演的剖面进行对比
- 8) 道集处理: 对道集进行切除及其它处理, 重新进行叠加

#### 4. 软件安装

#### 4.1 安装系统环境

- 操作系统: 64 位, Windows10 及以上, 或 Linux RHEL7.0 及以上
- 内存: 建议大于 8GB
- 硬盘: 建议大于 20GB
- CPU: 建议 8 核以上
- 显示器: 建议分辨率 1920\*1080 以上, 推荐系统文字缩放比例

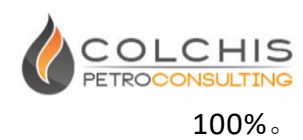

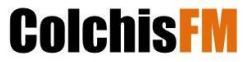

#### 4.2 ColchisFM 安装

(1) 双击 "ColchisFM.exe"程序进行安装,如果系统弹出如下提示,请选择"是"。

| <sup>用户帐户控制</sup> × 你要允许来自未知发布者的此应用对你的设备<br>进行更改吗? |  |  |  |  |
|----------------------------------------------------|--|--|--|--|
| ColchisFM.exe<br>发布者: 未知<br>文件源: 此计算机上的硬盘驱动器       |  |  |  |  |
| 显示更多详细信息                                           |  |  |  |  |
| 是否                                                 |  |  |  |  |

(2) 在安装界面上点击"Next";

| 援 ColchisFM Setup | ×                                                                                                    |
|-------------------|----------------------------------------------------------------------------------------------------|
|                   | Welcome to the ColchisFM<br>2024.1 Setup Wizard                                                                              |
|                   | The Setup Wizard will install ColdfielPM on your computer.<br>Click 'Next' to continue or 'Cancel' to exit the Setup Wizard. |
|                   | < Back Next > Cancel                                                                                                    |

(3) 选择安装路径(可采用缺省路径),如下图,然后点击"Next";

| 🛃 ColchisFM Setup                                                                       | -          |           | $\times$ |
|-----------------------------------------------------------------------------------------|------------|-----------|----------|
| Select Installation Folder                                                              | co         | сн        | IS       |
| This is the folder where ColchisFM will be installed.                                   | PETRO      | CONSUL    | ING      |
| To install in this folder, click "Next". To install to a different folder, en "Browse". | ter it bek | w or dick |          |
| Eolder:                                                                                 |            |           |          |
| C:\Program Files (x86)\Colchis PetroConsulting\ColchisFM2024.1\                         | 1          | Browse    |          |
|                                                                                         |            |           |          |
|                                                                                         |            |           |          |
|                                                                                         |            |           |          |
| Advanced Installer                                                                      |            |           |          |
| < Back Next :                                                                           | >          | Cance     | ł        |

(4) 当出现开始安装界面时,然后点击"Install",并进入安装界面;

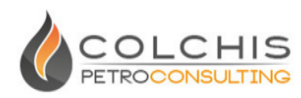

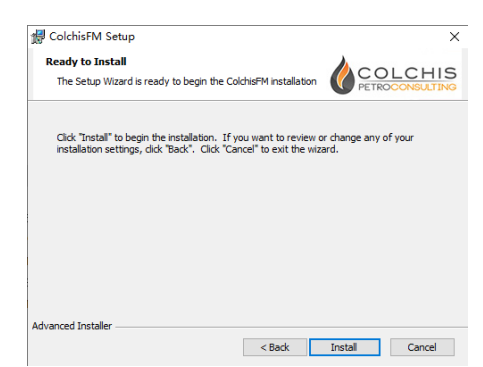

(5) 正常安装结束后,会出现如下提示,点击"Finish"退出安装界

面;

| 🖟 ColchisFM Setup |                                                     |  |
|-------------------|-----------------------------------------------------|--|
|                   | Completing the ColchisFM<br>2024.1 Setup Wizard     |  |
| 1 me              | Click the "Finish" button to exit the Setup Wizard. |  |
|                   | < Back Finish Cancel                                |  |

#### 4.3 许可设置

在安装完成后,从桌面双击"ColchisFM"启动,如果之前未配置过许可信息或 者许可已经过期,会出现以下提示:

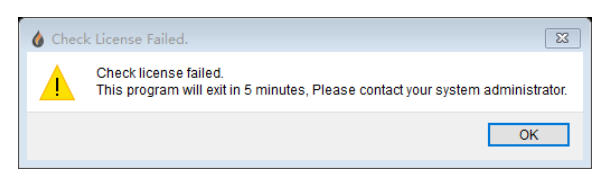

点击"OK",然后进行 ColchisFM 的主界面,如下图:

| Color/RM 2024.1.0 Pred: Edit Data Process: Swetch: Valuets: Receives Receives Wholes: Hele | – u x<br>Eoichis       |
|--------------------------------------------------------------------------------------------|------------------------|
|                                                                                            |                        |
| T D ER                                                                                     |                        |
| 1 10 20 30 40 30 10 10 10 10 10 10 10 10 10 10                                             | 149 1/8 180 199 20     |
|                                                                                            | anne - adam tanan kara |
| + "                                                                                        |                        |
| 200                                                                                        |                        |
| 200                                                                                        |                        |
| R 100                                                                                      |                        |
|                                                                                            |                        |
| 001                                                                                        |                        |
| 200                                                                                        |                        |
| 200                                                                                        |                        |
| 160                                                                                        |                        |
| 1000                                                                                       |                        |
| Colds PI will out offer 3 minutes 31 seconds.                                              |                        |

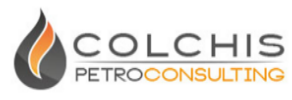

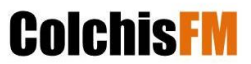

点击菜单上的 "Help->License Install",进入许可设置界面:

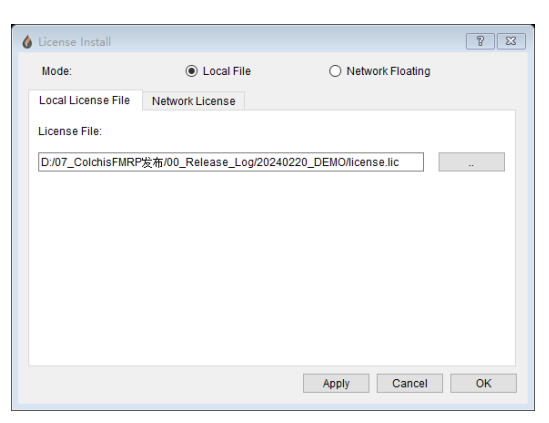

可根据许可类型,选择是"Local File"本地文件或"Network Floating"浮动许

可。

| License  | Install    |                 |                    | 8 8 |
|----------|------------|-----------------|--------------------|-----|
| Mode:    |            | Local File      | O Network Floating |     |
| Local Li | cense File | Network License |                    |     |
| Host     | 192.168.)  | 01.101          |                    |     |
| Port     | 10088      |                 |                    |     |
| Check (  | Connection |                 |                    |     |
|          |            |                 |                    |     |
|          |            |                 |                    |     |
|          |            |                 |                    |     |
|          |            |                 |                    |     |
|          |            |                 |                    |     |
|          |            |                 |                    |     |
|          |            |                 |                    |     |
|          |            |                 |                    |     |
|          |            |                 |                    |     |
|          |            |                 |                    |     |

如果是浮动许可,可以在 Host 中填入对应的域名或 IP 地址,在 Port 中填入端口号,可以点击"Check Connection"对网络连接进行检查,如果网络连接正常,点击 Apply 或 OK 对设置进行应用。

#### 4.4 浮动许可服务器配置(可选)

(1)将许可文件后缀修改为".lic",并拷贝到许可服务器安装的同级目录。 在"License File"菜单下,点击"List All Valid License Files"可列出被识别的许可文件。

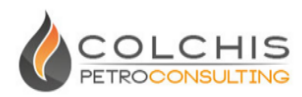

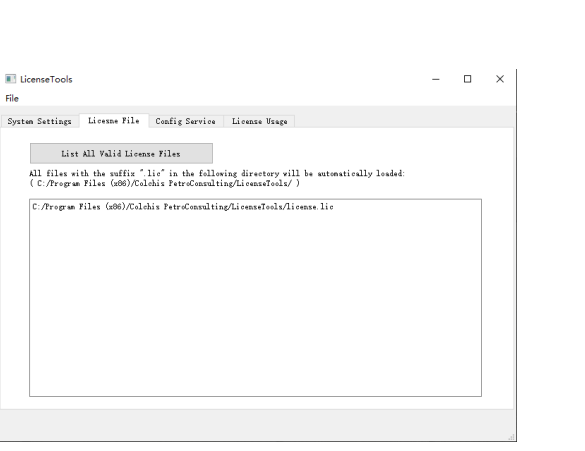

(2)在"Config Service"中设置可用端口号,如"10088",点击"Apply",然后,点"Register Service"注册服务进程,然后"Start Service"启动服务进程。通过"Query Service"查看服务是否注册成功。

| E License Fools C X Fie System Setting: License File Config Service License Wage Licens Fort (10066 Apply) Register Service Renove Service Start Service Query Service Service: SERVICE_UNDUG6 Successfully setted. Service: pert: 10080 is listening. |                                                                                |                   |
|----------------------------------------------------------------------------------------------------|--------------------------------------------------------------------------------|-------------------|
| Fie<br>Synta Settings Liesaus File Config Service Liesaus Usage<br>Listan Fort 10000 Apply<br>Asgister Service Remove Service Start Service Query Service<br>Service SMUCE MOMBAGE<br>Successfully started.<br>Service part: 10000 is listening        | I LicenseTools                                                                 | - 🗆 🗙             |
| System Setting Liosums File Config Service Liosums Ways Listem Fort 10000 Apply Register Service Remove Service Start Service Star Service Overy Service Service SERVICE_INNUMSC Service pert: 10000 is listening                                      | File                                                                           |                   |
| Litten Fort 10066 Apply<br>Register Service Renove Service Start Service Star Service Query Service<br>Service SERVICE_INNERFS<br>Successfully started.<br>Service pert: 10088 is listening                                                            | System Settings Licexne File Config Service License Usage                      |                   |
| Register Service Renove Service Start Service Step Service Query Service<br>Service 2330/12_1900396<br>Successfully started<br>Service port: 10000 is listening                                                                                        | Listen Port 10088 Apply                                                        |                   |
| Swries SEMICE_MANNES<br>Successfully started<br>Service part: 1000 is listening                                                                                                    | Register Service Remove Service Start Service Stop Ser                         | ice Query Service |
|                                                                                                    | Sevies SENTEL, MONER<br>Succentfully started<br>Sevies part: 1008 is listening |                   |

(3) 在"License Usage"菜单中,点击 "Refresh License Usage Status"查看当前许可服务的使用状态。

| 📧 LicenseTools                                                                                                    | - |   | × |
|----------------------------------------------------------------------------------------------------|---|---|---|
| File                                                                                                    |   |   |   |
| System Settings Licesne File Config Service License Vsage                                                         |   |   |   |
| Refresh License Veage Status                                                                                      |   |   |   |
| [<br>{                                                                                                    |   | ^ |   |
| version: Jozioi<br>"Liosanadium": 100",<br>"usedium": 00",<br>"usegnist": [ ]<br>]                                |   |   |   |
| /1 featuralisas": "BacBlod",<br>fversion: "2020101",<br>"Licensation: "10",<br>fusedBunt: "0",<br>fusedBunt: "0", |   |   |   |
| /<br>/ feature#mae', 'Coldbist?',<br>'version', '202010',<br>'liceast#m', '10',<br>'neast#m', '10',               |   | ~ |   |
|                                                                                                    |   |   |   |

### 5. 菜单及主要功能

ColchisFM 界面如下图所示,主要由模型编辑与数据显示窗口构成,默认只显示模型编辑主窗口。其中模型编辑主窗口包括其左侧的工具栏及上方的显示控制栏。

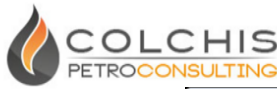

#### **Colchis**FM ۵ Colchis Q Q + 🙉 👯 🏭 🌆 🎆 🖁 🗛 💭 🕬 🎲 🎆 🔛 🗆 Ali Xiline ү 1 CDF 1 200 Apply □ × o x T D --Edit--│ 井、震数据 时深关系 窗口布局 赋值、网格化、 正演 当前测线 显示控制 编辑工具 120 140 160 180 180 190 20 100 W 100 200 ≠ 300 400 200 500 32 600 300 700 800 400 模型编辑窗口 数据显示窗口 7 900 1000 me( 500 ×, 1100 Ø 1200 600 130 700 模型编辑 1600 800 1700 1800 900 1900-2000 1000 X : 4564 Y : 997

主窗口工具栏包括编辑工具、井震数据管理、时深关系、窗口布局、赋值网格化正演、道门信息等工具栏。

ColchisFM 上方的主窗口包括工区、编辑、数据管理、模型属性、合成正 演、子波、岩石物理、数据处理、窗口、帮助等菜单。分别介绍如下:

- (1) 工区菜单:新建工区、打开工区、保存工区、复制工区、最近使用工区、退出
- (2) 编辑菜单:回退、重做、放大、缩小、截图工具
- (3) 数据管理菜单:地震数据管理、SEGY加载、建立时深关系、测井数据管理、测井数据显示
- (4) 模型属性菜单:弹性属性模型选择、地质体属性赋值、执行地质体 属性网格化、网格化设置、属性计算器、输入外部图片、输出当前属性 到 SEGY、转换当前属性到内部地震数据格式
- (5) 地震正演菜单:叠后正演模式选择、执行叠后正演、声波快照显示、波动方程正演、正演设置
- (6) 子波菜单:子波创建、子波编辑
- (7) 岩石物理菜单:岩石物理正演模块启动
- (8) 数据处理菜单:道集处理模块启动、叠后稀疏脉冲反演、反演结果合并
- (9) 窗口菜单: 增加新窗口、重置窗口、工具栏、其它窗口

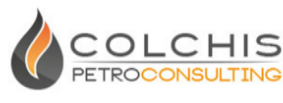

(10) 帮助菜单:手册、线上支持、许可安装、关于 ColchisFM

**Colchis** FM

### 6. 关于手册及特定名词

ColchisFM 油藏地球物理正演软件除了地震正演及其相关模块,还包括 ColchisRP 岩石物理正演、ColchisGC 道集处理两个子系统,关于岩石物理、道集 处理请参考对应帮助手册。

地质体: 指模型编辑中的单个对象

赋值: 指将地质体或地质体填上油藏参数或弹性参数

**网格化**:指将地质体或地层的属性按地震网格进行映射,采样得到基于地震 网格的属性体

**地质体模板**:指为了实现快速建立正演模型,保存矢量化特征的可重复利用 的单个对象

地层格架:指在建立正演模型时,层位、断层交切关系已确定的组合体

**地层组合**:指将由断层分隔的多个地层单元组合成一套地层,让它们具有同一油藏参数、弹性参数特征

#### 二. 工区建立

| الله الله الله الله الله الله الله الله        |    |  |  |  |  |  |
|------------------------------------------------|----|--|--|--|--|--|
| Colchis Forward Modeling Project Setting       |    |  |  |  |  |  |
| Project Name Training                          |    |  |  |  |  |  |
| Project Path D:/97_FM_Projects                 |    |  |  |  |  |  |
| Parameterization Vp ~                          |    |  |  |  |  |  |
| Setting                                        |    |  |  |  |  |  |
| Domain <ul> <li>Time</li> <li>Depth</li> </ul> |    |  |  |  |  |  |
| X(CDP) Nums 200 X(CDP) Interval 25             | m  |  |  |  |  |  |
| Y Grid Nums 1000                               |    |  |  |  |  |  |
| Start Time 0 ms Time Interval 1                | ms |  |  |  |  |  |
| Start Depth 0 m Depth Interval 2               | m  |  |  |  |  |  |
|                                                | ОК |  |  |  |  |  |

(1) 点击菜单"Project->New Project"新建工区:

在对话框中,需要填入工区名称"Project Name"、工区路径"Project Path"; 选择工区参数类型 Parameterization; 然后选择工区时深域 Domain,并填入工

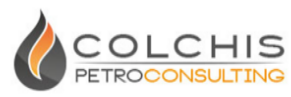

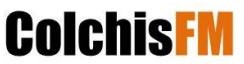

区横向(CDP)道数 Nums,横向(CDP)道间距 Interval;纵向深度填入网格点数"Y Grid Nums",默认纵向时间间隔 1ms,深度间隔 2m。上图中为新建工区默 认参数,对应工区为时间域,横向为 5000 米,纵向时窗为 1000ms。注:纵向 采样间隔默认对应常数速度 4000m/s,在时间域情况下,工区的最大深度由速 度场与最大时窗控制。

(2) 菜单"Project"中 Open Project 为打开工区,如果工区的次级目录中包 含工区,可能不会被识别,需要将工区拷贝至其它独立目录。

(3) 菜单"Project"中 Save Project 为保存工区。

(4)菜单"Project"中 Copy Project 为拷贝工区,如下图,填入拷贝工区的 名称并设置路径,选择需要拷贝的项目,点击"Copy"进行工区拷贝。

| 💧 Copy Proje | ct                |          | 8 23       |
|--------------|-------------------|----------|------------|
| Project Name | СоруНеге          |          |            |
| Project Path | D:/97_FM_Projects |          |            |
| Copy Items   |                   |          |            |
| 🗹 Stratigra  | phic model        | 107.29 K | (          |
| 🗹 Seismic    | data              | 0.05 K   |            |
| 🗹 Gather d   | ata               | 0.00 K   |            |
| 🗹 Well data  | a                 | 3.52 K   |            |
|              |                   |          | Copy Close |

(4) 菜单"Project"中"Recent Projects"为最近成功打开过的工区路径,可以通过选择工区路径快速打开工区。

### 三. 格架模型建立

### 1. 利用层位、断层建立地层格架

(1)层位编辑: 左侧工具栏中第二按钮"≤≤"为层位绘制模式,点击它,就可在模型编辑框口中绘制层位,左键开始绘制,右键结束;再点击按钮退出绘制模式。选中模式下层位的颜色统一为 。

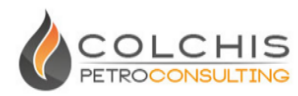

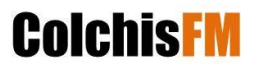

| P 6                     | 2 Q + 🖲 🎫 👪 🕍 🥻 🕞 🕪 🦣 🚟 |   |                  |                                          |    |  |
|-------------------------|-------------------------|---|------------------|------------------------------------------|----|--|
|                         | 08- v                   |   |                  |                                          |    |  |
| 0 100 100 200 300 400 1 |                         |   | 80               | 10 10 10 10 10 10 10 10 10 10 10 10 10 1 | 90 |  |
| 500                     |                         |   |                  |                                          |    |  |
| 600                     | -                       | 2 | Zoom<br>View All |                                          |    |  |
| 100                     |                         |   | Løyer Order      |                                          |    |  |
| 800                     |                         |   | Object Setting   |                                          |    |  |
| 900                     |                         | ~ | Edt              |                                          |    |  |
| 1000                    |                         |   | Smooth           |                                          |    |  |
| 1100                    |                         |   | Delete Point     |                                          |    |  |
| 1200                    |                         |   | Batch Show       |                                          |    |  |
| 1300                    |                         |   |                  |                                          |    |  |
| 1400                    |                         |   |                  |                                          |    |  |
| 1500                    |                         |   |                  |                                          |    |  |
| 1600                    |                         |   |                  |                                          |    |  |
| 1                       |                         |   |                  |                                          |    |  |
| 1700                    |                         |   |                  |                                          |    |  |
| 1700                    |                         |   |                  |                                          |    |  |

层位选中后,右键菜单可以选择"Edit"和非"Edit"状态。非"Edit"状态下,层位 只能进行移动。其他的编辑状态都在"Edit"下进行。快捷键四个箭头可以控制层 位的上下和左右移动,无需进行 Edit 状态的切换。

Edit 状态下:

- ① 移动点
- ② 插入点
- ③ 平滑
- ④ 过滤
- ⑤ 删除点

右键菜单 "Object Setting..."为弹出对话框设置绘制层位的属性。"Horizon Name"是设置当前层位属于的地质分层和地质分层颜色,双击也可以弹出对话框。

| Setting      |       |        | - |   | × |
|--------------|-------|--------|---|---|---|
| Common       | D     |        |   |   |   |
| Line Width   |       | • ~    |   |   |   |
| Line Style   |       | ~      |   |   |   |
| Line Color   |       |        |   |   |   |
| Horizon Name |       | ×      |   |   |   |
|              |       |        |   |   |   |
|              |       |        |   |   |   |
|              |       |        |   |   |   |
|              |       |        |   |   |   |
|              |       |        |   |   |   |
|              |       |        |   |   |   |
|              |       |        |   |   |   |
|              |       |        |   |   |   |
|              |       |        |   |   |   |
|              |       |        |   |   |   |
|              | Apply | Cancel | 0 | К |   |

(2)断层编辑: 左侧工具栏中第三按钮"<sup>™</sup>"为断层绘制模式,点击它,就可在模型编辑框口中绘制断层,左键开始绘制,右键结束;再点击按钮退出绘制模式。选中模式下断层的颜色统一为<sup>™</sup>。

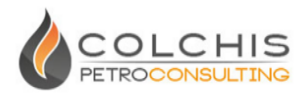

| 1 | A 🖸 🖸 🕂 🛋 🛤 🎥 🛤 🖬 🖓 🖬 🖬 🐘 |              |   |                                                                                                    |     |   |
|---|---------------------------|--------------|---|----------------------------------------------------------------------------------------------------|-----|---|
| ì |                           |              |   |                                                                                                    |     | 1 |
| ľ |                           |              |   |                                                                                                    |     |   |
|   | 1 10 20 30 40 50 60 73    |              |   | 80 80 100 110 120 130 140 150 160 170 190                                                                                                    | 190 |   |
|   | 0                         |              |   |                                                                                                    |     |   |
|   | 100 -                     |              |   |                                                                                                    |     |   |
|   | 200                       |              |   |                                                                                                    |     |   |
|   | 300                       |              |   |                                                                                                    |     |   |
|   | 400 -                     |              |   |                                                                                                    |     |   |
|   | 500                       |              |   |                                                                                                    |     |   |
|   |                           |              |   |                                                                                                    |     |   |
|   | 144                       | $\mathbf{N}$ |   |                                                                                                    |     |   |
|   |                           | Gr.          | Z | toom                                                                                                    |     |   |
|   | 800                       |              | Y | fan Al                                                                                                    |     |   |
| 3 | 200 1                     |              | - | ayer order                                                                                                    |     |   |
| 2 | 21000                     |              |   | Logical density                                                                                                    |     |   |
| ā | 2 1100                    |              | F | The contract of the contract of the contract o |     |   |
|   | 1210                      |              | 5 | Smooth                                                                                                    |     |   |
|   | 1300                      |              | 0 | Deten Point                                                                                                    |     |   |
|   | 1400                      |              | 5 | Sadd Erum En dt                                                                                                    |     |   |
|   | 4100                      |              | B | Satch Show +                                                                                                    |     |   |
|   | 1560                      |              |   |                                                                                                    |     |   |
|   | 1600                      |              |   |                                                                                                    |     |   |
|   | 1720                      |              |   |                                                                                                    |     |   |
|   | 1800                      |              |   |                                                                                                    |     |   |
|   | 1900                      |              |   |                                                                                                    |     |   |
|   | 1                         |              |   |                                                                                                    |     |   |

断层选中后,右键菜单可以选择"Edit"和非"Edit"状态。非"Edit"状态下,断层 只能进行移动。其他的编辑状态都在"Edit"下进行。快捷键四个箭头可以控制断 层的上下和左右移动,无需进行 Edit 状态的切换。

Edit 状态下:

- ① 移动点
- ② 插入点
- ③ 平滑
- ④ 过滤
- ⑤ 删除点

右键菜单 "Split Horizon"为把和断层相交的所有层位进行分割成两段。

右键菜单 "Object Setting..."为弹出对话框设置绘制断层的属性。双击也可以 弹出对话框。

| & Setting  | N   |       |     |        | - |   | × |
|------------|-----|-------|-----|--------|---|---|---|
| Common     | ng. |       |     |        |   |   |   |
| Line Width |     |       | - v |        |   |   |   |
| Line Style |     |       | ~   |        |   |   |   |
| Line Color |     |       |     |        |   |   |   |
|            |     |       |     |        |   |   |   |
|            |     |       |     |        |   |   |   |
|            |     |       |     |        |   |   |   |
|            |     |       |     |        |   |   |   |
|            |     |       |     |        |   |   |   |
|            |     |       |     |        |   |   |   |
|            |     |       |     |        |   |   |   |
|            |     |       |     |        |   |   |   |
|            |     |       |     |        |   |   |   |
|            |     |       |     |        |   |   |   |
|            |     |       |     |        |   |   |   |
|            |     | Apply |     | Cancel |   | ж |   |

(3) 智能识别地层格架: 左侧工具栏中第四个按钮"+"为对绘制的层位、

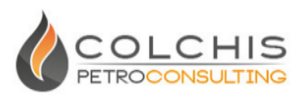

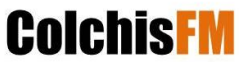

断层进行智能识别,形成不同的地层格架。若对形成的地层格架不满意可再次修改,编辑断层、层位完成后,再次识别地层格架,形成新的地层格架。选中模式

下,激活格架地质体的边界颜色统一为

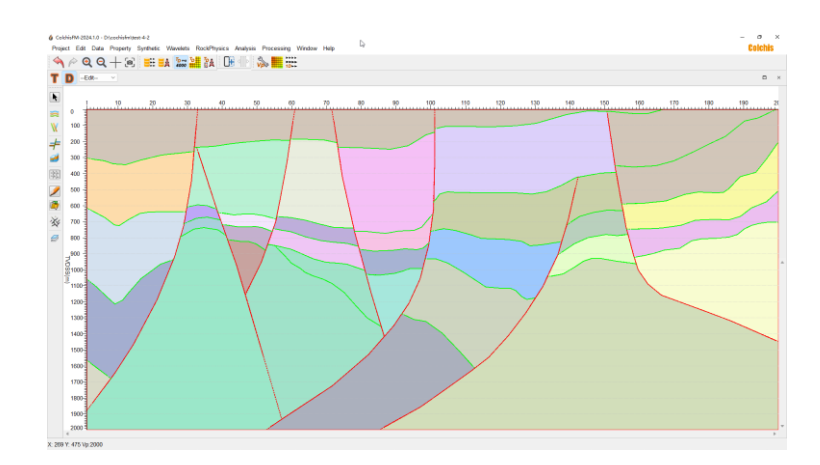

格架地质体选中后,右键菜单可以选择"Object Setting..."弹出设置绘制地质体的属性。

其中,"Common"设置地质体的绘制属性,"Lithology"设置地质体的岩性属性。

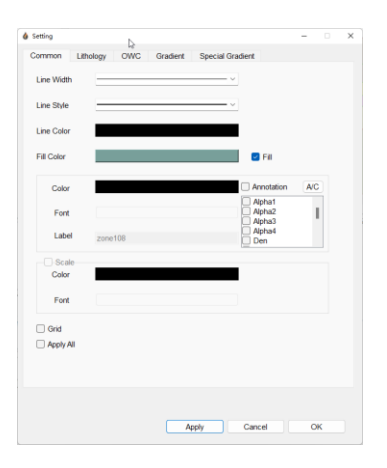

(4)地层组合:有两种方式进行地层组合,一种是对自动识别出的地质体(断块),在按住"Ctrl"状态下,用鼠标进行选择,在右键"Zone->Create"进行组合,利用"Create->ungroup"进行解组合。

另外一种是可左侧工具栏中第五个按钮" <sup>22</sup>"为对自动识别出的地层格架进 行快速地层组合,分别用左键点击想要组合的地质体,点右键结束当前地层组合。 在全部地层组合完毕后,点击按钮退出组合地层状态。选中模式下,地层的边界

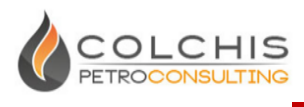

**Colchis**FM

颜色统一为

组合过程中包含和两种特殊的状态:

 一个地质体如果已经被选中为当前的地层组合,当被再次选中时,将在 当前地层组合中取消此地质体。

② 已经完成的地层,如果其中的一个地质体被再次选中,则在之前组合的的地层中被删除。

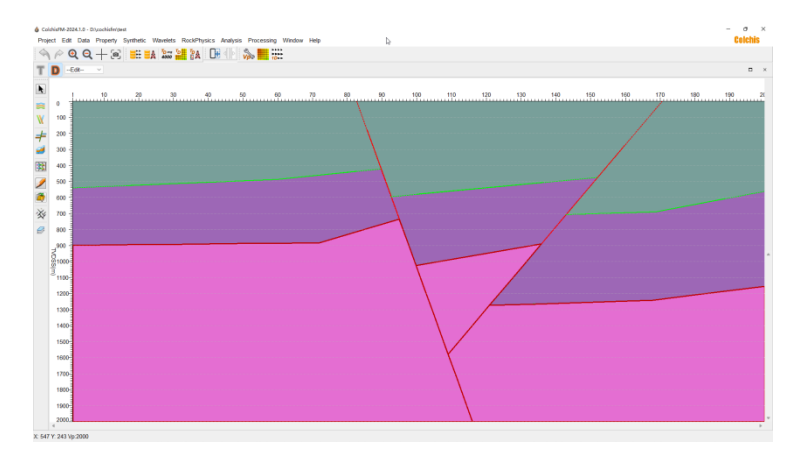

格架地质体选中后,右键菜单可以选择"Object Setting..."弹出设置绘制地质体的属性。

其中,"Common"设置地质体的绘制属性,"Lithology"设置地质体的岩性属性。

| secong      | De         |          |             |                            |     |  |
|-------------|------------|----------|-------------|----------------------------|-----|--|
| Common Litt | hology OWC | Gradient | Special Gra | dient                      |     |  |
| Line Width  |            |          |             |                            |     |  |
| Line Style  |            |          |             |                            |     |  |
| Line Color  |            |          |             |                            |     |  |
| Fill Color  |            |          |             | 🛃 Fill                     |     |  |
| Color       |            |          |             | Annotation                 | A/C |  |
| Font        |            |          |             | Alpha1<br>Alpha2<br>Alpha3 | 1   |  |
| Label       | zone108    |          |             | Den                        |     |  |
| Scale       |            |          |             |                            |     |  |
| Color       |            |          |             |                            |     |  |
| Font        |            |          |             |                            |     |  |
| Grid        |            |          |             |                            |     |  |
| Apply All   |            |          |             |                            |     |  |
|             |            |          |             |                            |     |  |
|             |            |          |             |                            |     |  |
|             |            |          |             |                            |     |  |
|             |            |          |             | Connect                    | 011 |  |

### 2. 自由编辑图形绘制地质体

(1) 地质体编辑

左侧工具栏第七个按钮"2"为自由编辑状态,可编辑任意形状的地质体,

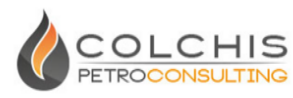

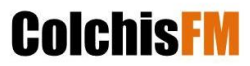

点击右键结束当前地质体编辑,点击按钮退出绘制状态。

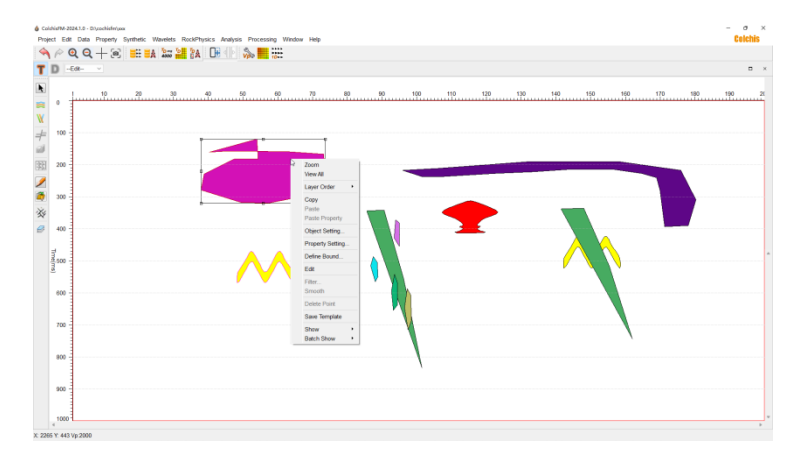

在" "状态下,点击地质体可对地质体进行自由编辑。地质体选中后,右键菜单可以选择"Edit"和非"Edit"状态。非"Edit"状态下,地质体只能进行平移和外框编辑调整地质体大小。其他的编辑状态都在"Edit"下进行。快捷键四个箭头可以控制地质体的上下和左右移动,无需进行 Edit 状态的切换。

Edit 状态下:

- ① 移动点
- ② 插入点
- ③ 平滑
- ① 过滤
- ⑤ 删除点
- ⑥ 旋转

地质体选中后,右键菜单可以选择"Object Setting..."弹出设置绘制地质体的属性。

其中"Common"设置地质体的绘制属性,"Lithology"设置地质体的岩性属性。

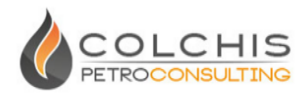

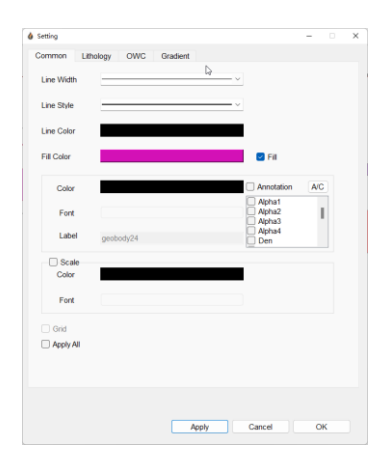

右键菜单"Save Template"将当前选中的地质体保存到模板库中。

右键菜单"Copy"拷贝当前选中的地质体。

右键菜单"Paste"粘贴当前拷贝地质体,包括属性。如果当前位置没有同类 对象,是全部粘贴。如果当前位置选中了同类对象,则只粘贴地质体的属性。

右键菜单"Paste Property"粘贴当前拷贝地质体的属性。此功能只有在当前 位置是同类对象的情况下才有效。

(2) 地质体模板库

点击左侧第八个按钮"<sup>()</sup>",可打开模板库工具栏,将其中的地质体拖入模型编辑窗口,或者选中模板,在窗口直接框画地质体。再按需要对其进行大小调整或重新编辑即可。

| 🍐 Geo — 🗆 🗙 |
|-------------|
| Channel     |
| Eclipse     |
| Lava        |
| MWedge      |
| Rect        |
| Sand        |
| Triangle    |
| Wedge       |
| geobody     |

地质体模板的操作和普通地质体一致。组合地质体模板可以通过右键 "Ungroup"将组合地质体分离成多个地质体。

(3) 绘制裂缝地质体

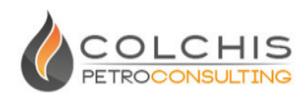

左侧工具栏第九个按钮"<sup>※</sup>"为自由编辑状态,可编辑任意形状的裂缝地质体,点右键结束当前裂缝地质体编辑。点击按钮退出绘制状态。裂缝地质体增加 了裂缝的属性特性和绘制效果,其他的操作和普通地质体一致。属性设置增加了 裂缝的设置,用户可以设置裂缝的角度,角度偏离,长度,长度偏差,分布密度, 宽度和转换速度,用来控制随机的生成裂缝的分布。

| 6 ColdristM 2<br>Project Ed                                                             | 2524.1.0 - Dieserhiskeipen<br>St. Data Property Synthetic Wavelets Ro | ckPhysics Analysis Processing V | lindow Help   |                                                            | – o ×<br>Colchis |
|-----------------------------------------------------------------------------------------|-----------------------------------------------------------------------|---------------------------------|---------------|------------------------------------------------------------|------------------|
| <b>9</b> P                                                                              | Q Q + 🖲 📰 👪 🞥 🎽                                                       | ła 🕞 🕪 🛼 🧱 📰                    |               | 4                                                          |                  |
| TD                                                                                      | -Edt- V                                                               |                                 |               |                                                            | D ×              |
| <ul> <li>○</li> <li>○</li> <li>✓</li> <li>✓</li> <li>✓</li> <li>✓</li> <li>✓</li> </ul> | 10 20 30                                                              | 40                              | 70            | 190 130 140 150 140 150 150 150 150 150 150 150 150 150 15 | 170 190 28       |
| 200<br>200                                                                              |                                                                       |                                 |               | 11/11/11                                                   | 7                |
| 300<br>※                                                                                |                                                                       |                                 | all 12        |                                                            |                  |
| Teme(ma)                                                                                |                                                                       |                                 |               |                                                            |                  |
| 600                                                                                     |                                                                       | and the                         |               |                                                            | 1                |
| 800                                                                                     |                                                                       |                                 |               | 1/1/1/1/1                                                  |                  |
| 900                                                                                     |                                                                       |                                 |               | Chilles &                                                  |                  |
| 1000                                                                                    |                                                                       |                                 |               |                                                            |                  |
| X: 297 Y: 363                                                                           | Vp 2000                                                               |                                 |               |                                                            |                  |
|                                                                                         |                                                                       |                                 |               |                                                            |                  |
|                                                                                         |                                                                       | Setting     Common Fracture     | Lithology OWC | - • ×                                                      |                  |
|                                                                                         |                                                                       | Angle                           | 150           |                                                            |                  |
|                                                                                         |                                                                       | Angle deviation                 | 10            |                                                            |                  |
|                                                                                         |                                                                       | Length                          | 50            |                                                            |                  |
|                                                                                         |                                                                       | Density(0-1)                    | 0.0005        |                                                            |                  |
|                                                                                         |                                                                       | Width(0-0.2)                    | 0.1           |                                                            |                  |
|                                                                                         |                                                                       | Velocity (for TD)               | 4000          |                                                            |                  |
|                                                                                         |                                                                       |                                 |               |                                                            |                  |
|                                                                                         |                                                                       |                                 |               |                                                            |                  |

(4) 地质体排列操作

用户可使用"Ctrl"或者"Shift"+左键点击,或者在选择状态下利用框选,选择 多个地质体。右键菜单"Alignment"下的子菜单下任务,执行对地质体的排列操作。 地质体的排列操作包括了:

- ① Top Alignment
- ② Bottom Alignment
- ③ Left Alignment
- ④ Right Alignment
- ⑤ Same Height

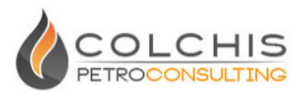

- ⑥ Same Width
- ⑦ Same Size
- 8 Horizon Alignment
- (9) Horizon Continual Alignment
- 10 Vertical Alignment
- 11 Vertical Continual Alignment

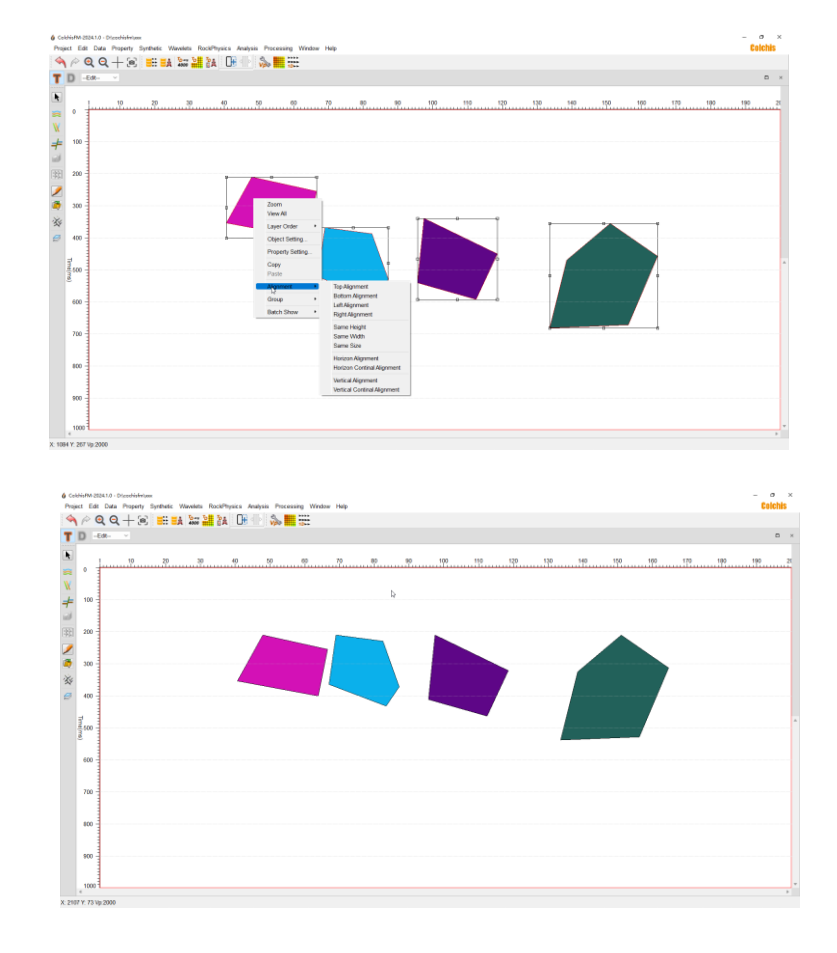

(5) 地质体组合

用户可在选择了多个地质体后。右键菜单"Group"下的子菜单下任务,执行对地质体的组合和解组合操作。地质体的组合操作包括了:

- ① Group
- 2 UnGroup

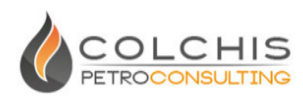

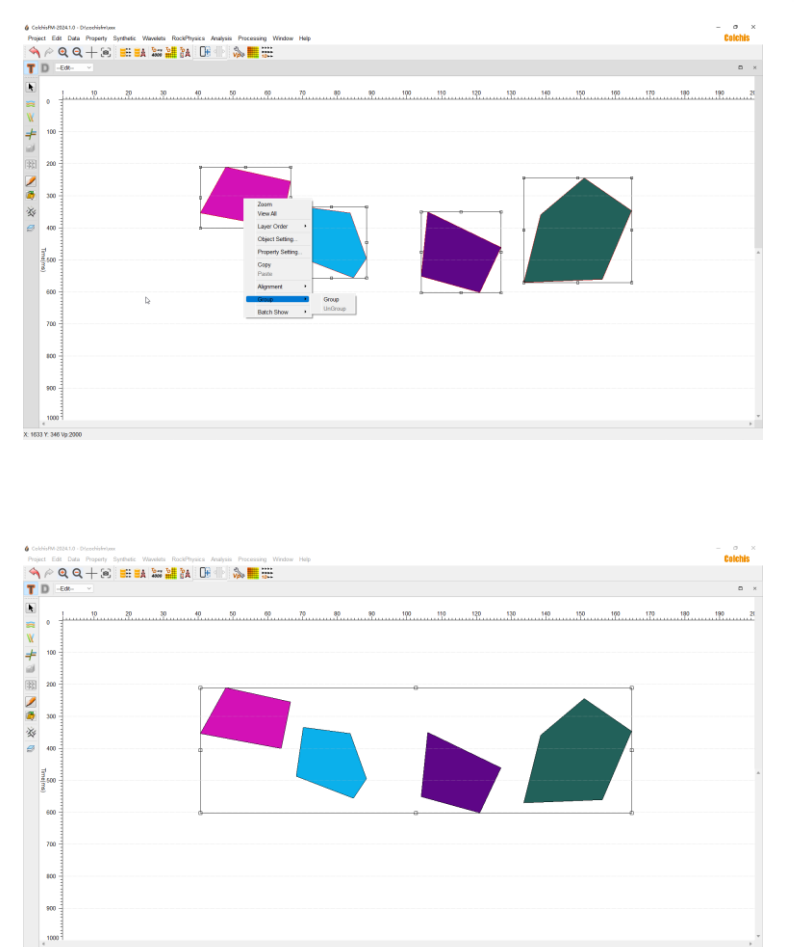

组合地质体可以通过"Ungroup"解除组合。

### 3. 以图片做背景绘制地层格架

(1) 导入图片数据在"Edit"模式下,打开菜单"Property"下的"Import Current Property From Image...",导入图片数据。也中以直接将图片文件拖入模型编辑窗口。

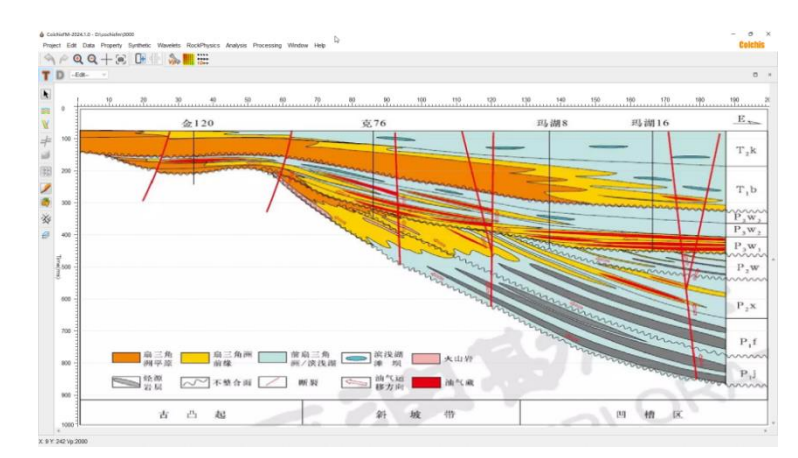

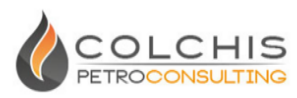

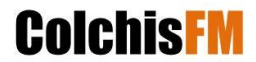

(2)可以图片作为背景参考,绘制层位或者断层,并按照层位和断层构建 格架的流程形成地质体。

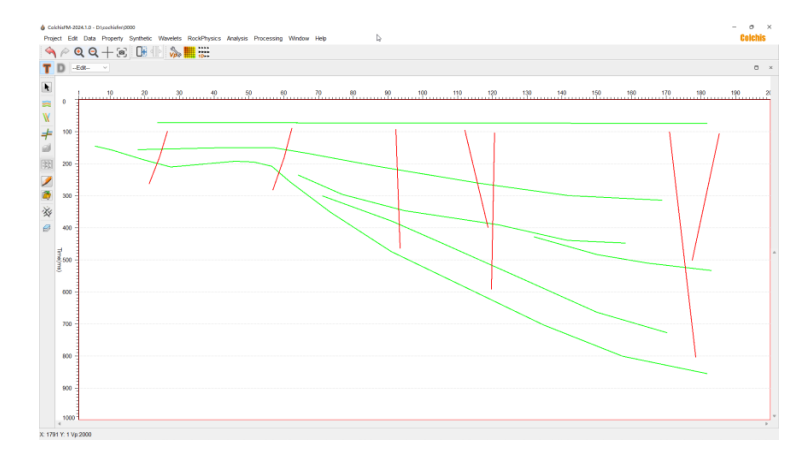

#### 四. 油藏属性模型建立

ColchisFM 目前支持多种途径对地层或地质体进行属性赋值,可以常数属性填充、测井插值、岩石物理、外部数据体导入、图片数字化等方式。

ColchisFM 目前支持五种弹性参数组合模式,包括纵波速度、纵波阻抗、纵波速度-密度、纵波速度-横波速度-密度、泥质含量-孔隙度-含水饱和度(岩石物理)等五种方式,其中后二种常作为叠前正演所需的属性组合。

#### 1. 常数属性填充

经过前述的操作,已初步得到了一个完整的地层、地质体剖面,现在为了 进行正演,需要对各个地层或地质体进行赋值,下图所示工区为默认的速度 "Vp"参数方式,点击上方主工具栏的" 》",或者在" "状态下点击地层或地 质体,弹出选中对象的右键菜单,点击"Property Setting...",打开属性对话框, 在对话框中填入其对应的属性值。

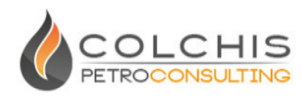

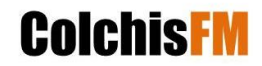

| n i |                                         |                                        |            |                 |               |
|-----|-----------------------------------------|----------------------------------------|------------|-----------------|---------------|
|     | 08                                      |                                        |            |                 | L L           |
| 0   | <u>. 9. 79. 9. 9. 77. 9. 90</u> 19. 19. | Grobody Property<br>File Edit Tools Hi | 0          | 7               | × 170 100 100 |
| 100 |                                         | bask Paranees                          | Sano-Sraw  | CREUMARBURNA EN |               |
|     |                                         | Vp:                                    | 4000.0     | mis             |               |
|     |                                         | P-impedance:                           | 10000000.0 | 2 kg/m/31m/s    |               |
|     |                                         | S-Impedance:                           | 6000000.00 | 0 kg/m/31m/s    |               |
| 1   |                                         | Density:                               | 2650.00    | 0 kg/m/3        |               |
|     |                                         | Vs:                                    | 2000.00    | 0 mis           |               |
|     |                                         | Vp/Vs                                  | 2.00       | \$              | 7             |
|     |                                         | Poisson                                | 0.80       | 0               |               |
|     |                                         |                                        |            | Select>>>       |               |
| 1   |                                         |                                        |            |                 |               |
|     |                                         |                                        |            |                 |               |
| 1   |                                         |                                        |            |                 |               |
|     |                                         |                                        |            |                 |               |
| -   |                                         |                                        | Apph       | Cancel OK       |               |
|     |                                         |                                        |            |                 |               |
|     |                                         |                                        |            |                 |               |
|     |                                         |                                        |            |                 |               |
| 1   |                                         |                                        |            |                 |               |
|     |                                         |                                        |            |                 |               |
| 4   |                                         |                                        |            |                 |               |

### 2. 利用测井数据插值产生地质体属性

ColchisFM 在深度域下可加入和显示井数据,对在用层位、断层形成格架地 质体基础上,可以利用测井数据插值进行属性体建立。

(1)拖入井数据:打开菜单"Data"下的"Well Data Manager",左键点击左侧列 表中的井名,并拖入模型编辑窗口。沿着井轨迹默认显示两条曲线、测井分层。 用户可以点击井轨迹拖动井改变井在二维剖面中的位置,在向上移动时,会出现 KB 数值。

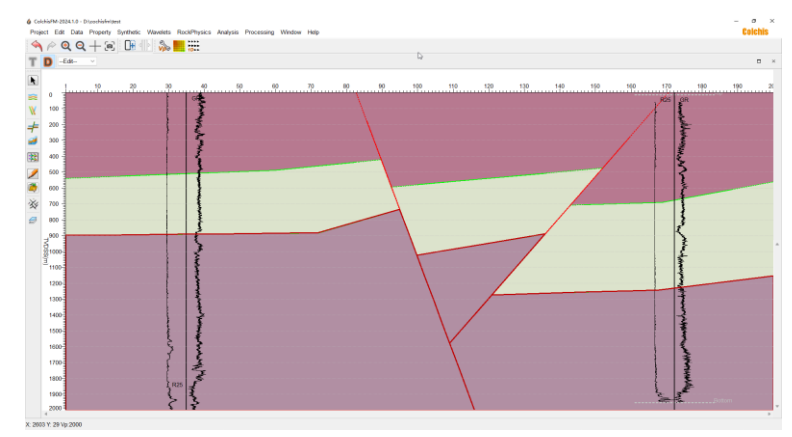

(2) 左侧工具栏第六个按钮"影"为井插值设置,如果已经成功建立地层格

架,并拖入测井数据后,属性插值"题"会显示为激活状态。

在窗口主菜单"Property->Interpolation Grid Setting"可设置网格化及插值参数,

- ▶ "Resample Multiple"指建立格架时层位控制点重采样加密倍数
- ▶ "Grid Num" 指设置格架地质体网格化的网格个数
- ▶ "Smooth" 指格架地质体网格是否进行平滑,防止畸变网格的产生

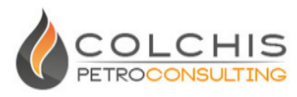

▶ "Smooth Method" 指网格平滑方法,默认使用 Laplacian 平滑方法

"Smooth Factor" 指平滑参数, 0-2 的变化范围, 控制平滑的松紧度
 "Grid Type"下

- ➤ "Smooth Method"指井插值后网格数据转化为地震网格的过程中使用的平 滑方法,包括"Shepard"和"Simple Kriging"两种方法
- ▶ "Smooth Weight" 指平滑方法中的 y 方向松紧度控制
- "smooth"和"map"表示并插值后属性网格数据转化为地震网格数据使用的方法。"smooth"整体插值转换。"map"表示层内映射

| Resample Multiple | 20                |
|-------------------|-------------------|
| Grid Num          |                   |
| X 100             | Y 100 €           |
| Smooth            |                   |
| Smooth Method     | Laplacian sm \vee |
| Smooth Factor     | 1.50              |
| Grid Type         |                   |
| Smooth Method     | Simple Krigir 🗸   |
| Smooth Weight     | 10                |
| ⊖ smooth          | • map             |

下图为插值后的属性分布及其网格密度 QC。

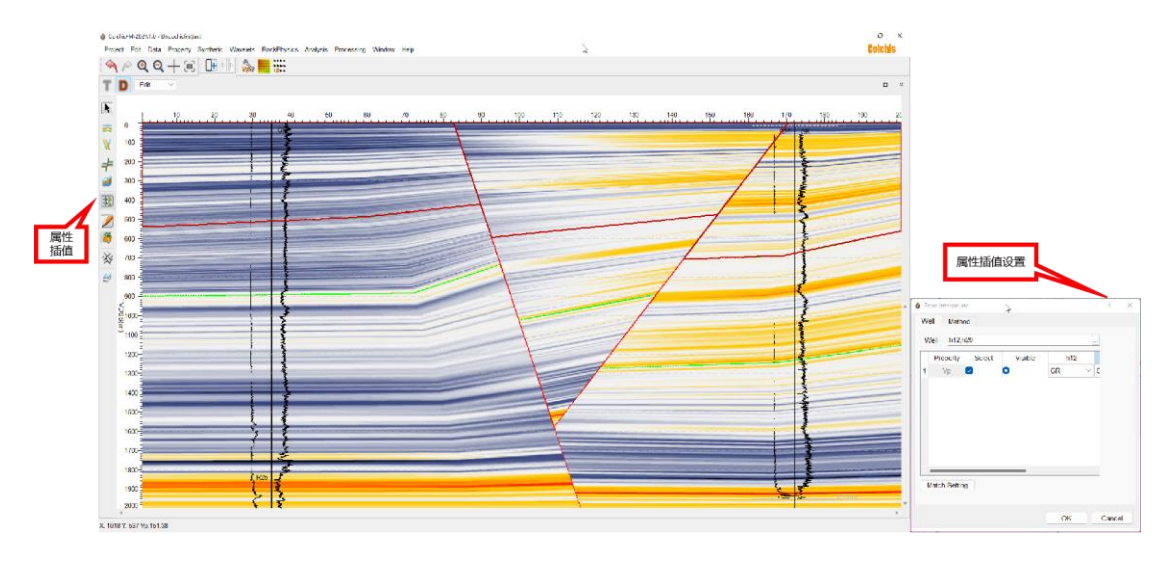

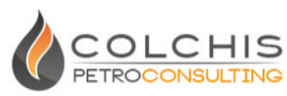

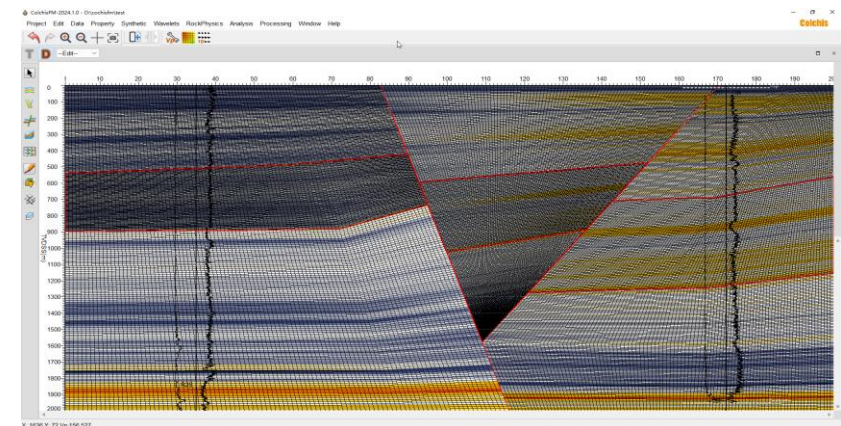

(3) 对于剥蚀、歼灭或者其他原因造成的网格异常情况,可以通过调整地质体的范围进行网格重新剖分,再重新插值.

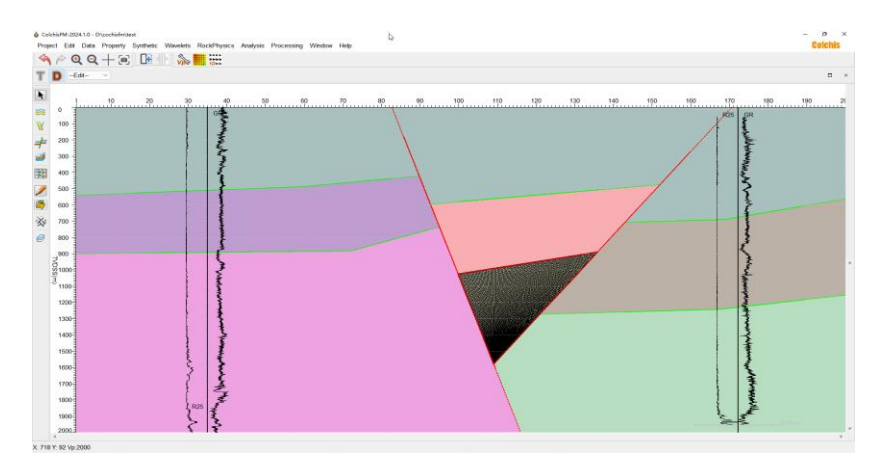

如果需要重新剖分网格,右键点击需要调整的格架地质体,点击菜单 "Boundary Setting...",在调整网格对话框中对地质体的四个顶点重新指定并产生 四条边,从而创建新的网格,重新进行插值。

| Define Bound |  |
|--------------|--|
| 🗶 🗆 🚳 🕐 🗏    |  |
|              |  |
|              |  |
|              |  |
|              |  |
|              |  |
|              |  |
|              |  |

> > 删除点:在缺省状态下,点击删除点,当鼠标移动到地质体的连界顶点时,点击可以删除角点。

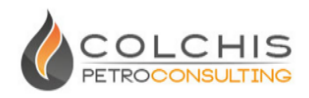

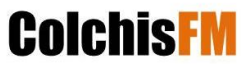

- ▶ □定义标记点:开始定义地质体的四个点。顺序是左上,右上,左下,右下。 对应颜色是绿,红,兰,黄。注:边界面上的顶点可以重复使用。
- ➤ 网格化:对定义的新的地质体按照原来的 x, y 网格数量进行网格化,形成新的网格。
- ▷ Ů恢复原始状态:将地质体恢复到最初的状态。
- > 💁 重置: 重新开始定义地质体的四个点。

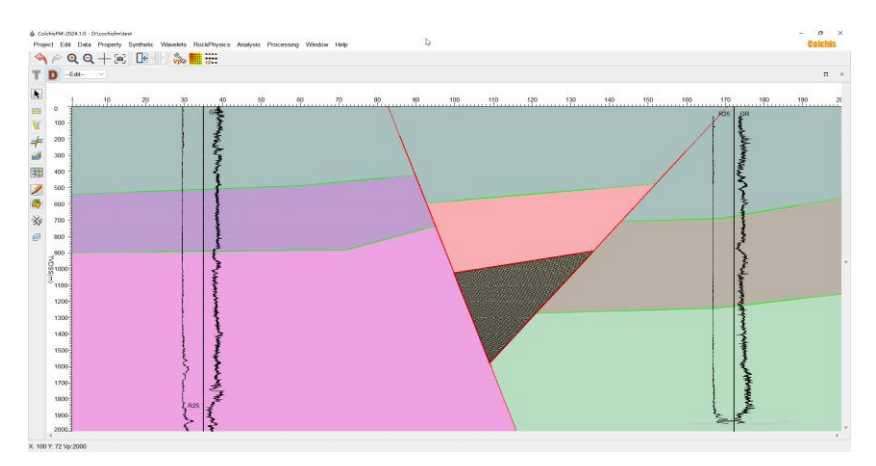

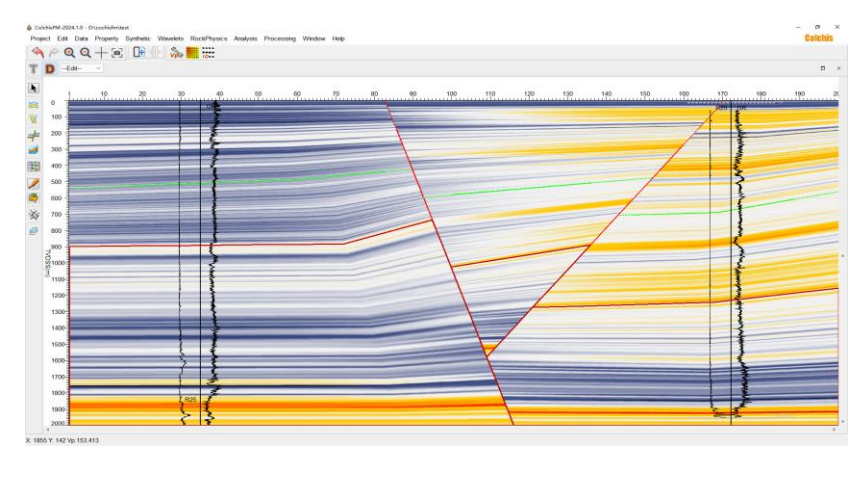

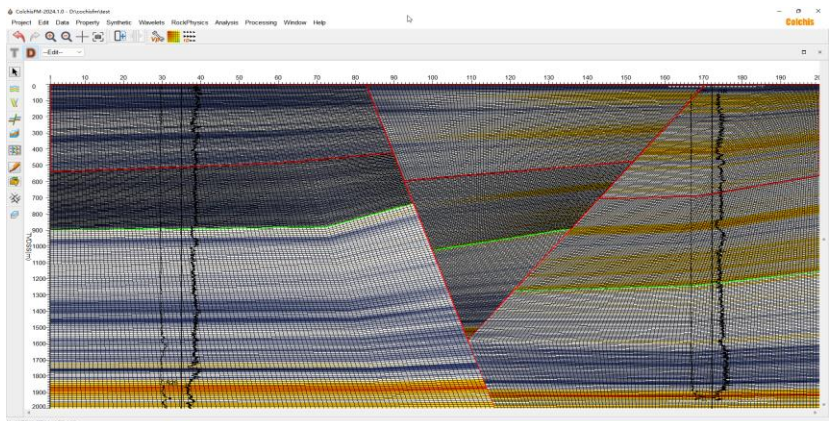

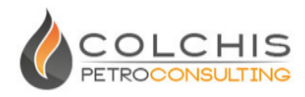

### 3. 通过岩石物理正演进行赋值

ColchisFM 将岩石物理正演与地震正演有机结合,可以开展基于油藏参数的 地震正演,关于 ColchisRP 岩石物理,请详见其帮助手册。

在工区建立后,可以从主窗口菜单"Property->Elastic Parameterization"进行 参数模式切换。当工区为"V1,V2,Porosity,Sw,T,P"参数模式时,通过模型编辑左侧 工具栏,点" "进入选择模式,选择地质体或地层,然后从菜单

"Property->Geobody Property"或在工具栏上点击"<sup>3</sup>",打开属性赋值对话框,将以岩石物理正演方式对地质体或地层进行赋值,如下图。

| eobody Property<br>Edit | 1          |         |          |        |            | ?       |
|-------------------------|------------|---------|----------|--------|------------|---------|
| asic Parameters         | Sand-Shale | Unconve | entional | EI     | asticity I | Modulus |
| Models DB               |            |         |          |        |            |         |
| CurrentUI ~             | ~          | r.      |          | ·      |            | $\sim$  |
| Members                 | 2 ~        |         |          |        |            |         |
| Volume                  | •          |         |          |        |            |         |
| V1 20.00                | <b>₹</b> % |         | V2       | 80.00  | ) 🔁 9      | %       |
| V3 0.00                 | ∓ %        |         | V4       | 0.00   | ÷ 9        | %       |
| Porosity<br>Total 5.    | 00 🗘 %     |         |          |        |            |         |
| Sw<br>Sw(%) 1           | 00.00      |         |          |        |            |         |
| Optional Aspe           | ct Ratio   |         |          |        |            |         |
| Alpha1 0.               | 12 🜩       |         | Alpha2   | 2      | 0.04       | *       |
| Alpha3 0.               | 04 🗘       |         | Alpha4   | ļ      | 0.04       | *       |
| Optional T-P            |            |         |          |        |            |         |
| T(C) 80                 | .00 🜲      |         | P(MPa    | )      | 30.00      | *       |
|                         |            |         |          |        |            |         |
|                         |            |         |          |        | Select     | >>>     |
|                         |            |         |          |        |            |         |
|                         | Γ          | Apply   |          | `ancel |            | OK      |
|                         | L          | (index) |          | Jancer |            | UN      |

在对话框中填入对应的体积模型参数,

V1: 指岩石物理 ColchisRP 中的第一种骨架参数,默认指石英砂 Sand V2: 指第二种骨架参数,默认指干粘土 MixedClavs

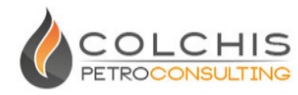

**Colchis**FM

Total Porosity: 指总孔隙度

Sw: 指含水饱和度

其中,界面上"CurrentUI"指用当前 ColchisRP 界面上的岩石物理正演参数对 应的岩石物理模型,点击下方"Select>>>"可查看当前岩石物理模型。

当改变上述这些体积模型参数时,ColchisFM 会通过岩石物理正演实时计算 其对应的弹性参数,可以点击"Basic Parameters"查看。

| Vp:          | 3447.8  |      | ÷ m/ | s         |
|--------------|---------|------|------|-----------|
| P-Impedance: | 921656  | 1.3  | ‡ kg | /m^3*m/s  |
| S-Impedance: | 494673  | 8.98 | ≑ kg | /m^3*m/s  |
| Density:     | 2673.19 | )    | ‡ kg | /m^3      |
| Vs:          | 1850.50 |      | ÷ m/ | 's        |
| Vp/Vs:       | 1.86    |      | *    |           |
| Poisson      | 0.30    |      | *    |           |
|              |         |      |      | Select>>> |
|              |         |      |      |           |
|              |         |      |      |           |

其中 Vp 为正演的纵波速度, P-Impedance 为正演的纵波阻抗, S-Impedance 为正演的横波阻抗, Density 为正演的密度, Vs 为正演的横波速度, Vp/Vs 为正 演的纵横波速度比, Poisson 为正演的泊松比。

### 4. 油水界面赋值

地质体可以通过以模拟油水界面的属性进行参数赋值,此赋值方式主要在 单个参数值模式下进行应用。右键地质体的"Object Setting...",弹出对象属性对

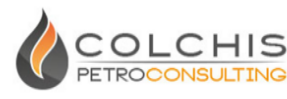

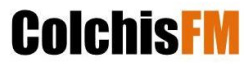

话框,选取"OWC"属性页,设置油水界面属性赋值。

"Contact"油水界面距离地质体顶部高度

"Property"指某一种油藏属性,当油水界面生效时,对应下部的属性值 "Ratio"为地质体中油水界面以上的属性对应下部的比值

"Fix Value"油水界面上部是固定值或相对值

"OWC"是否使用油水界面油藏属性

### 5. 渐变属性赋值

地质体可以通过设置梯度的方式进行属性赋值,此方式在地质体属性设置 范围内按照设置的梯度方向映射属性。右键地质体的"Object Setting...",弹出对 象属性对话框,选取"Gradient"属性页,设置渐变属性赋值。

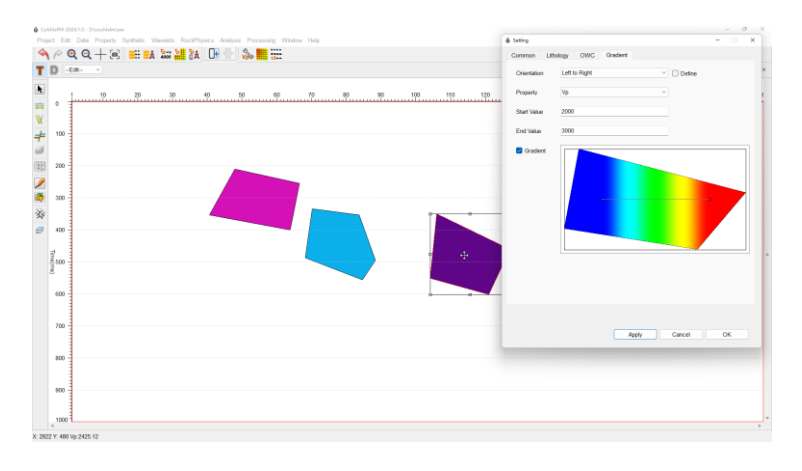

"Orientation"设置梯度映射的八种默认方向,缺省的直线的位置范围是地质体的矩形极限位置。用户可自行定义位置。方向按照规定方向。

"Define"用户按照自行定义的方向和位置设置梯度映射。

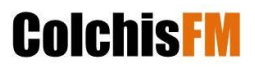

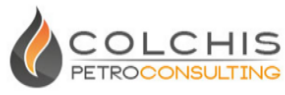

"Property"选择定义的属性 "Start Value"定义属性的开始值 "End Value"定义属性的结束值 "Gradient" 是否使用渐变属性

### 4. 地层边界属性赋值

边界属性赋值只适用于格架地质体或组合地层。地质体可以通过设置特殊 梯度属性进行油藏赋值。右键地质体的"Object Setting...",弹出对象属性对话 框,选取"Special Gradient"属性页,设置特殊渐变属性赋值。

| Centre         10 mun         Centre         20           Confinet         22                                                                                                    | 199 <u></u> 2 |
|----------------------------------------------------------------------------------------------------|---------------|
| Conferent         20           Carlieret         8.2           Charleset         0.0           Abstent         1.44           Charleset         0.0           Stationary         0.0           Description         0.44 | 190 190 20    |
| Codes                                                                                                    |               |
| Apply Cancel OK                                                                                                    |               |

"Distance"设置边界梯度的距离。

"Coefficient"梯度属性的极值的比例。

"Top"是否顶部边界梯度

"Bottom"是否底部边界梯度

"Left"是否左部边界梯度

"Right"是否右部边界梯度

"Adjacent"是否和相邻的地质体的边界梯度。相邻的地质体边界梯度的取值 来自两个相邻地质体的单值属性,形成渐变属性分布。

"Apply All"应用到全部的地质体

"Boundary"在没有自动获取边界的情况下,可以自行设定地质体的四个边界。

"Gradient"是否使用边界渐变油藏属性

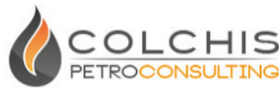

"OWC", "Gradient", "Special Gradient"此三种属性赋值的设置在地质体的 应用中是互斥的,以最后设置的作为最终使用。

**Colchis**FM

### 5. 裂缝地质体属性赋值

裂缝地质体的赋值方式可参考常规地质体的赋值,但裂缝体的属性只分布 于裂缝处,且所赋值会以累加的形式添加至属性数据体。

下图中,为某裂缝地质体对应的属性 Vp 为"-300",表示在执行网格化属性时,会在最终的属性体中减少 300m/s。注:此数值理论上可以 ColchisRP 中通过开展裂缝岩石物理正演得到。

| 💧 Geobody Property | x (8                                         |
|--------------------|----------------------------------------------|
| File Edit          |                                              |
| Basic Parameters   | Sand-Shale Unconventional Elasticity Modulus |
| Vp:                | -300.0 🔹 m/s                                 |
| P-Impedance:       | 10000000.0 🛊 kg/m^3*m/s                      |
| S-Impedance:       | 6000000.00 🐳 kg/m^3*m/s                      |
| Density:           | 2650.00 🛊 kg/m^3                             |
| Vs:                | 2000.00 🔹 m/s                                |
| Vp/Vs:             | 2.00                                         |
| Poisson            | 0.80                                         |
|                    | Select>>>                                    |
|                    |                                              |
|                    |                                              |
|                    |                                              |
|                    |                                              |
|                    | Apply Cancel OK                              |

### 6. 从 SEGY 输入属性数据

ColchisFM 除了通过建模生成地震网格的属性数据外,还能从外部输入 SEGY 数据或通过图片数字化生成属性数据。

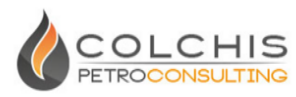

从 SEGY 输入属性数据分为两步, 即先将 SEGY 导入到工区内部格式数据(详见 6.1 地震数据管理), 然后将内部格式数据通过拖入加载进属性数据。

在模型编辑窗口标题栏,点击"T"至时间域,从下拉菜单中切换到目标属性体模式"Vp",打开主窗口菜单"Data->Seismic Data Manager",在弹出窗口,用鼠标左键点击数据体拖至模型编辑窗口,至此,数据已加载进当前属性。可在剖面上移动鼠标查看当前位置数值,并根据需要,通过鼠标"右键菜单->Object Setting",设置当前属性的颜色方案及色标范围。

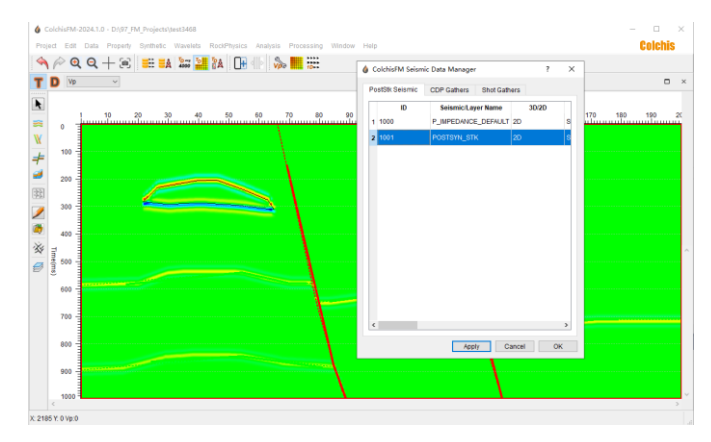

#### 7. 属性数据输出 SEGY

在模型编辑窗口标题栏,切换至目标属性状态,如"Vp",然后在主窗口主菜 单"Property->Export Current Property to SEGY",在文件选择框中填入待输出的文 件名,可以将当前的属性导出到外部 SEGY 数据体。

### 8. 利用图片数字化导入属性

地震网格的属性可以直接通过数字化图片,按照设定的颜色和数值对应, 把图片直接映射到地震网格。切换到需要映射的地震属性状态下,直接拖入图 片或者在菜单"Property->Import Current Property From Image"下打开图片。弹出 设置颜色数字化对话框。

- ▶ From Image 为颜色映射来自图片
- ➢ From Colorbar 为颜色映射来自色棒

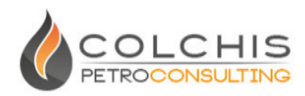

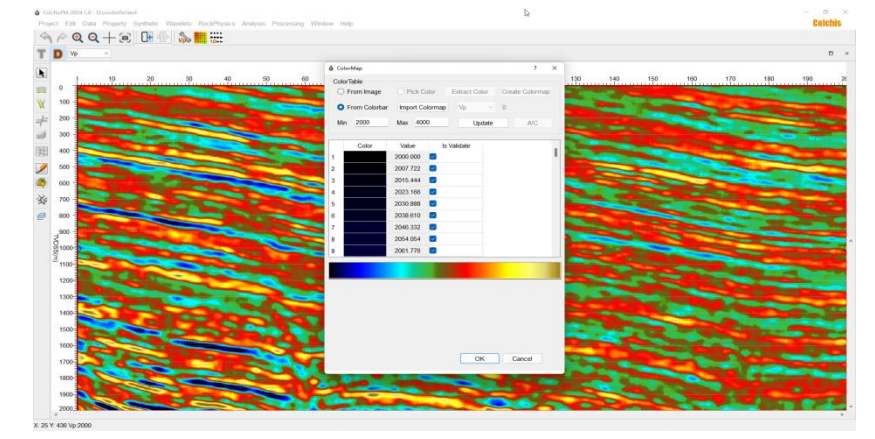

根据颜色和设定的属性范围,创建颜色映射后,可以创建地震网格属性

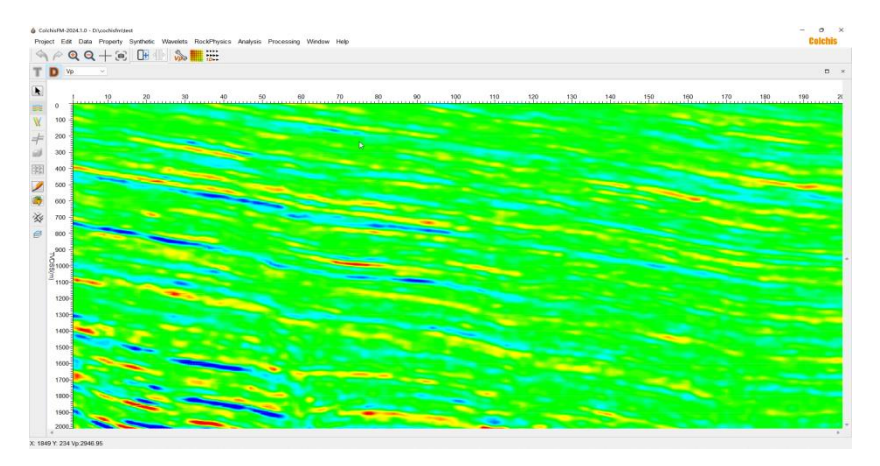

### 9. 图层管理

(1) 图层设置

模型编辑所有的数据都有属于自己的图层,选中对象后,右键"Layer Order"可设置对象的图层顺序。

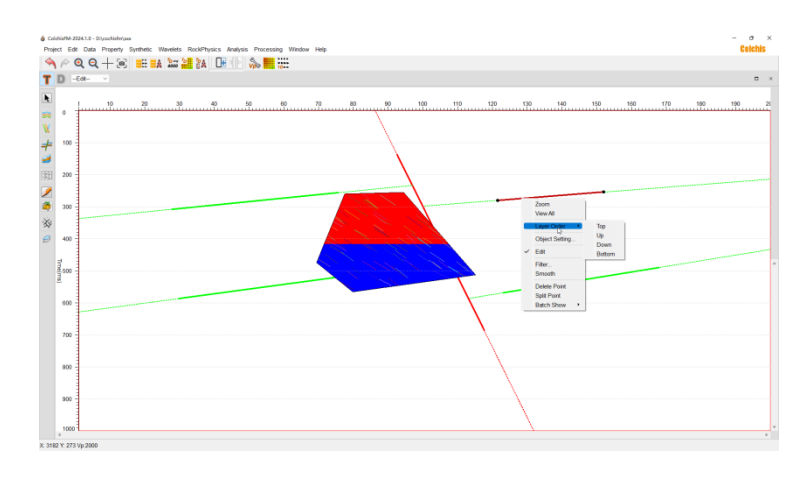

① "Top"当前对象置顶

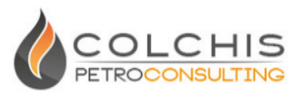

- ② "Up"当前对象上移一层
- ③ "Down"当前对象下移一层
- ④ "Bottom"当前对象置底
- (2) 图层数据管理

左侧工具栏第十个按钮"ジ"为模型编辑所有的绘图对象管理。勾选 CheckBox 控制绘图对象是否显示,右键数据树节点可弹出菜单操作可操作 对象。

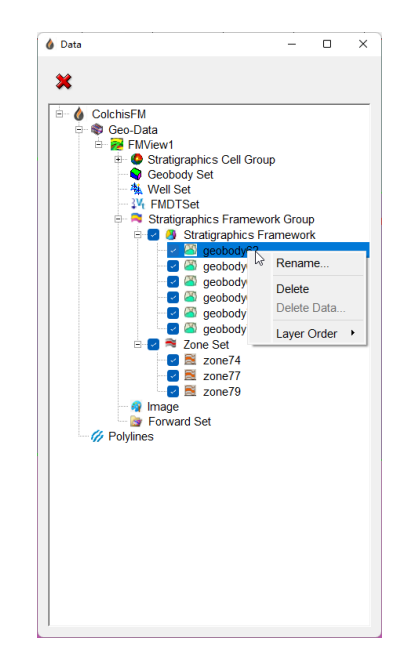

- ① "Rename"重新对数据命名
- ② "Delete"删除对象及其子节点
- ③ "Delete Data"删除选择的子节点
- ④ "Layer Order"为图层顺序设置,可参考图层设置。

上方的"💢"用来清空模型编辑窗口全部数据。

### 五. 地震正演

### 1. 网格化操作

在模型编辑窗口完成相应属性的测井插值或直接赋值后,可在时间域或深度

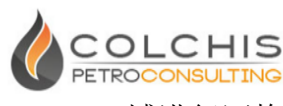

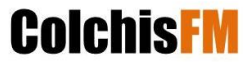

域进行网格化操作,产生基于地震网格的属性体。

从主窗口菜单"Property->Property Grid Process",或者点击工具栏上 ,执行网格化操作,会根据工区的参数类型完成对应属性基于地震网格的网格化。从模型编辑标题栏上的下拉菜单可进行属性切换及查看,如下图。

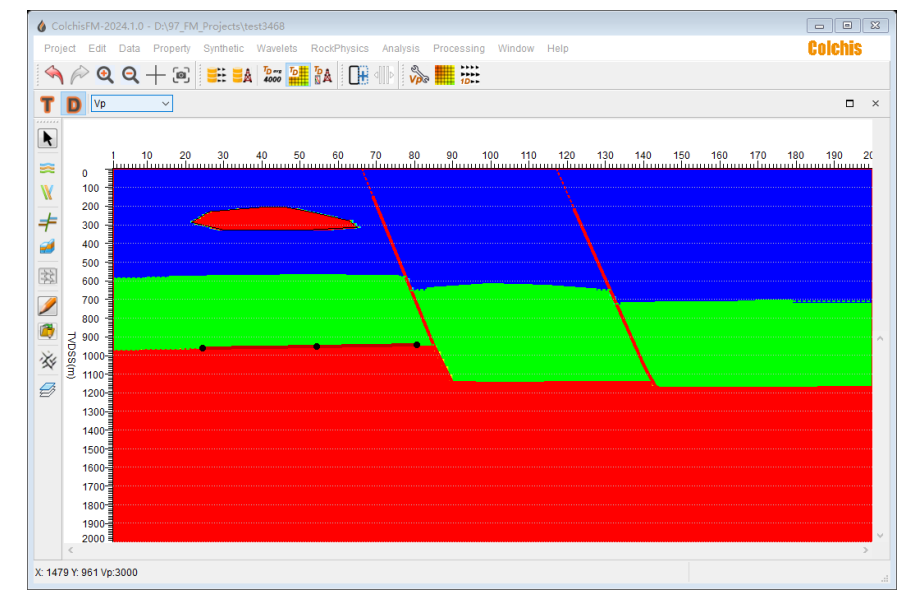

#### 2. 叠后正演

完成网格化操作生成 VP 等属性体后,在时间域可以开展叠后正演。ColchisFM 会根据工区弹性参数类型,采用不同的方案计算纵波阻抗。如果是采用的 VP, 会根据 Gardner 公式计算密度,然后计算纵波阻抗,并利用纵波阻抗计算反射系数,再利用系统当前的全局默认子波进行正演生成合成记录。

打开主窗口菜单"Synthetic->Post stack Synthetic Mode"选择叠后正演的模式, 点击"Synthetic->Seismic Synthetic"或工具栏上,执行正演。

#### 3. 正演结果查看

叠后正演工作正常结束后,会生成正演数据体,在工具栏上点击" <sup>™</sup> " 增加一个显示窗口,点击" <sup>™</sup> "将重置各显示窗口尺寸。打开主菜单"Data->Seismic Data Manager" 打开地震数据管理对话框,用鼠标左键点击 "PostStk Seismic"中

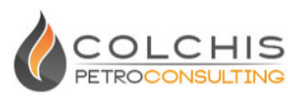

的数据体,拖入待显示的数据窗口,如下图。

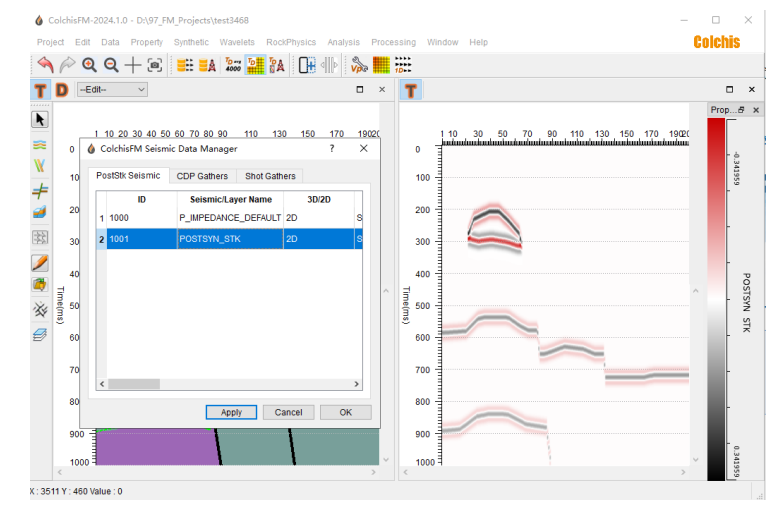

另外一种添加数据的方法是,在数据显示窗口,点右键"Display parameters",在对话框中"Seismic property"中表格区域点击右键,从"Add seismic/layer"添加后缀为".fms"的叠后数据体。(注:数据体需要在工区目录下)。

可以在右键"Display parameters"对话框中设置显示参数。

|             | 0             |         |            | En        | d Time  | 1000    |          |       |
|-------------|---------------|---------|------------|-----------|---------|---------|----------|-------|
| Start Iline | 1             |         |            | En        | d lline | 200     |          |       |
| Start Xline | 1             |         |            | En        | d Xline | 1       |          |       |
| Seismic P   | roperty       |         |            |           |         |         |          |       |
| Seism       | ic/Layer Name | Туре    | Minimum    | Maximum   | Gain(dB | 3) Mode | ColorBar | Trace |
| 1 POSTS     | YN_STK        | Seismic | -0.0873621 | 0.0873621 | 0       | Density | ~        | 0     |
|             |               |         |            |           |         |         |          |       |
|             |               |         |            |           |         |         |          |       |
|             |               |         |            |           |         |         |          |       |
|             |               |         |            |           |         |         |          |       |

对话框中上方可以查看该数据的相关信息,在下方"Seismic Property"中, 可设置相关显示参数,其中第一列"Seismic/Layer Name"为数据体内部名称,第 二列 Type 为数体类型,第三列为最小值,第四列为最大值,第五列 Gain (dB) 为数据的显示增益分贝数,第六列"Mode"可设置变密度 Density 或波形 Wiggle 显示方式,第七列"Colorbar"可设置色棒类型,第八列 Trace Skip 为显示横向显 示道间隔,此选项仅对波形显示生效。

在对话框图层设置区域,点击右键可以进行删除图层、添加图层、向上/向

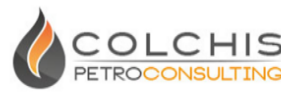

**Colchis**FM

上移动图层、重置图层最大最小值等操作。

数据显示窗口右侧色棒可以浮动显示,点击其标题栏即可拖动显示,双击 色棒的颜色区域可以进行颜色编辑,双击数值区域可以设置图层的最大最小 值。

### 4. 子波编辑

ColchisFM 系统内置全局默认子波"Global\_Default\_Wavelete",在叠后正演与 叠后反演时会采用默认子波。

在主菜单"Wavelete->Wavelete Create"打开子波产生对话框,对话框中可以调整子波各项参数,并在下方实时查看子波形态。

当打开"Auto Apply"选项时,调整子波参数,会实时应用当前子波。

| 💧 Wavelet Create      |                    |                                |         |
|-----------------------|--------------------|--------------------------------|---------|
| File<br>Wavelete type | Ricker             | <ul> <li>Auto Apply</li> </ul> | Save as |
| Config                |                    |                                |         |
| Length                | 121                | ms                             |         |
| Start time            | -60                | ms                             |         |
| Phase rotation        | 0                  | deg                            |         |
| Central frequency     | 22                 | Hz                             |         |
| Sample interval       | 1                  | ms                             |         |
| Wavelete QC           |                    |                                |         |
|                       |                    |                                |         |
| 1<br>0.5<br>0<br>-0.5 | ~                  |                                |         |
| -80 -50 -40           | -30 -20 -10<br>Tir | 0 10 20 30 40<br>me(ms)        | 50 60   |
|                       |                    | Apply Can                      | Cel OK  |

在主菜单"Wavelete->Wavelete Edit"打开子波编辑对话框,可以对子波进行编辑,鼠标左键可以选择控制点并移动修改子波,其中鼠标中键选择区域可进行放大显示,鼠标右键菜单可以缩小显示。

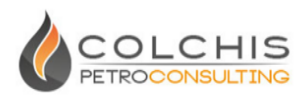

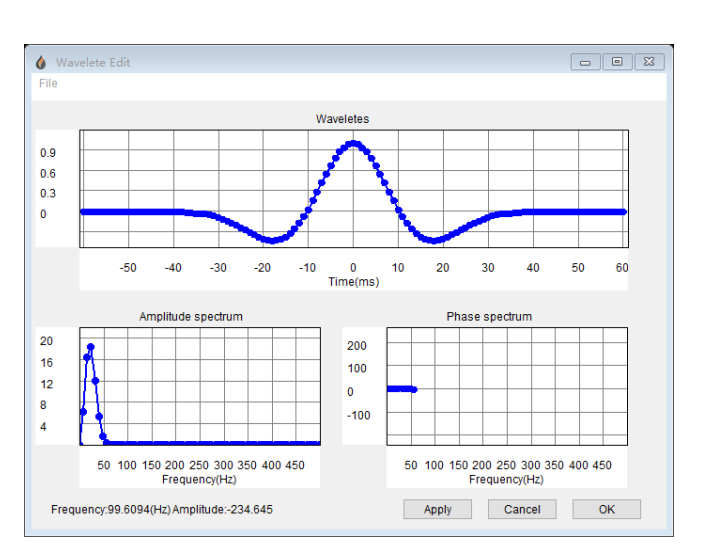

在新产生或编辑默认子波后,再次执行叠后正演(详见 5.2)时会自动应 用最新子波。

### 5. 添加噪音

针对叠后正演,可以在反射系数上增加随机数,从而实现叠后正演添加噪音的效果。从主窗口菜单"Synthetic->Synthetic Config"打开正演设置对话框,在 "Synthetic"中设置噪音系数。

| ۵ | Synthetic config |               |                | 8 23 |
|---|------------------|---------------|----------------|------|
|   | Update Setting   | Synthetic     | Output Default |      |
|   | Radom Noise L    | .evel(0-1) 0. | 2              |      |
|   |                  |               |                | ОК   |
|   |                  |               |                |      |

然后再次进行叠后正演,效果如下图。

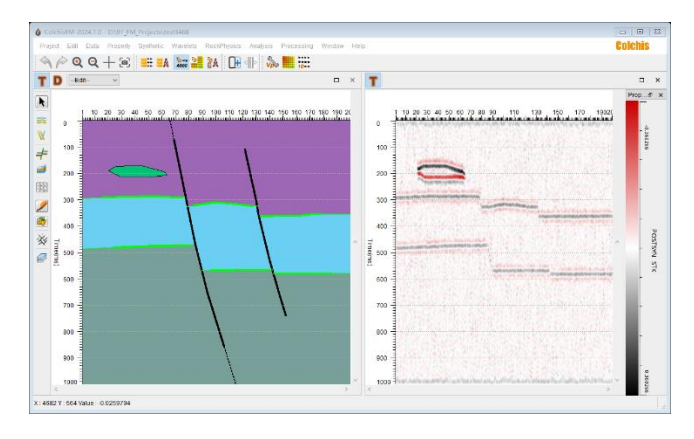

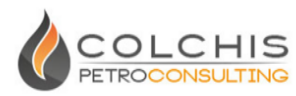

### 6. 速度场建立及时深转换

ColchisFM 主要分为叠后时间域与叠前深度域两个主要正演工作流程,内置 一套地质模型与地质网格,模型可以在时深域进行切换并编辑,在不同域进行网 格化,会生成不同域对应的网格属性。ColchisFM 可以以三种方式建立时深转换 速度场,即常数速度场、精细速度场(当前 Vp 属性)、外部速度场,在主窗口菜 单"Data->Create Time-Depth Relationship"可以进行设置,或点击主工具栏上

(1) 常数速度场

在工区建立时,如果时间间隔(Time Interval)设定为 1ms,深度间隔(Depth Interval)设定为 2m,那么如果将常数速度场设置为 4000m/s 时,在时间域与深度场进行切换时,可以保持构造形态不变且时窗长度保持对应。

(2) 精细速度场

在生产中使用时间域地震资料开展构造研究时,经常会碰到浅层含气、 异常地质体厚度变化或下盘厚度增厚对下覆地层构造造成一些假象,针对这 类问题,ColchisFM 可以在深域度或时间域利用当前的 Vp 属性体建立时深转 换速度场。

(3) 外部速度场

ColchisFM 有两种方式导入速度场,可以从外部文件导入区域速度或从测井时间-深度曲线加载外部速度场。

选择"<sup>\*\*</sup>",然后选择深度域的速度文件,其中速度文件第一列为深度, 第二列为速度,如下图:

| dep | oth velocity |
|-----|--------------|
| 0   | 2497.87      |
| 2   | 2497.87      |
| 4   | 2497.87      |
| 6   | 2497.87      |
| 8   | 2497.87      |
| 10  | 2497.87      |

在弹出的对话框中会显示当前速度场:

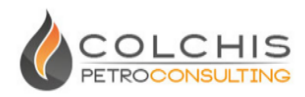

| D    | efault basin veloci | ty bas        | in_velocity.dat | • |
|------|---------------------|---------------|-----------------|---|
| ) Lo | ad From Well        |               |                 |   |
|      | Depth(m)            | Velocity(m/s) | Time(ms)        | ^ |
| 1    | 0                   | 2497.87       | 0               |   |
| 2    | 2                   | 2497.87       | 0.00160136      |   |
| 3    | 4                   | 2497.87       | 0.00320273      |   |
| 4    | 6                   | 2497.87       | 0.00480409      |   |
| 5    | 8                   | 2497.87       | 0.00640546      |   |
| 6    | 10                  | 2497.87       | 0.00800682      |   |
| 7    | 12                  | 2497.87       | 0.00960818      |   |
| 8    | 14                  | 2497.87       | 0.0112095       |   |
| 9    | 16                  | 2497.87       | 0.0128109       |   |
| 10   | 18                  | 2497.87       | 0.0144123       |   |
| 11   | 20                  | 2497.87       | 0.0160136       |   |
| 12   | 22                  | 2497.87       | 0.017615        |   |
| 13   | 24                  | 2497.87       | 0.0192164       |   |

其中第一列为深度,第二列为速度,第三列为计算出来的双程时间。 点击"Apply"即可应用当前的速度场。

(4) 速度体的查看

在模型编辑窗口,点击下拉菜单中的"Vp\_TD",可以查看当前的时深转换 速度场。

### 7.叠前波动方程快照

利用 ColchisFM 可以进行叠前正演,在开始叠前正演前,可以利用波场快照的方式查看各反射界面的波场情况。

打开主窗口菜单"Synthetic->Acoustic Wave Snapshot",会出现"Modeling"的工 具栏,包括炮检点位置设置"Shot-Receiver Location"、快照启动"Snapshot Start"、 快照停止"Snapshot Stop"。打开炮检点位置设置对话框,可以设置炮点位置 CDP of the shot、炮点与第一道的距离"Distance between shot and first receiver"、检波 点数"Number of receiver stations"、检波点间隔"Receiver location increment",如 下图。

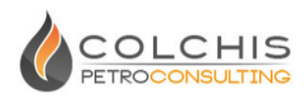

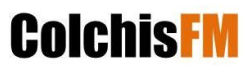

| Geometry Setting      | Shot Setting    | L B       |
|-----------------------|-----------------|-----------|
| CDP of the shot       |                 | 100       |
| Distance(in CDPs) b   | -49             |           |
| Number of receiver s  | 100             |           |
| Receiver location inc | rement(in CDPs) | 1         |
|                       | Apply           | Cancel OK |

点"Apply"应用,在模型编辑栏上可以看到炮点与检波点的位置关系示意。

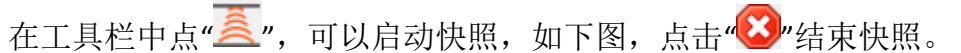

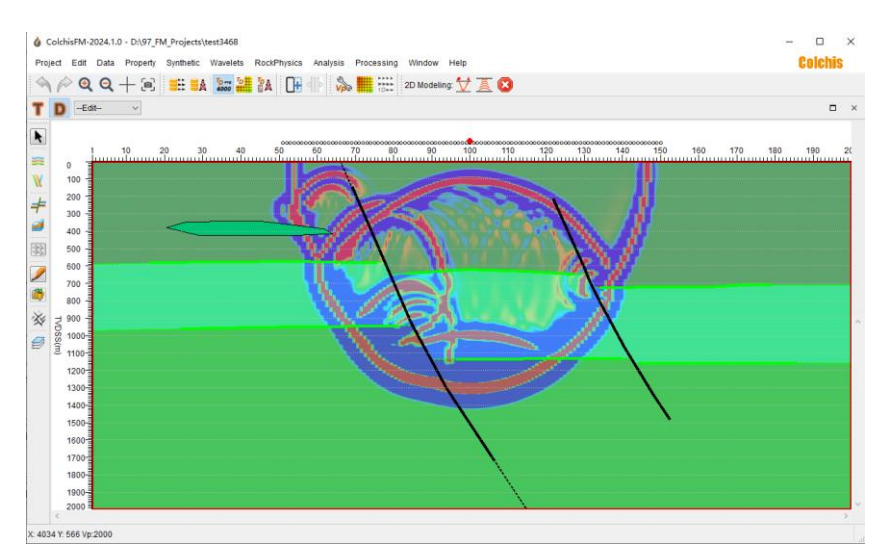

### 8. 一键叠前波动方程正演

ColchisFM 将叠前正演、抽道集、叠前时间偏移等工作流进行了内部整合,用户可一键完成叠前正演工作。

打开主窗口菜单"Synthetic->Wave Equation Modeling",在工具栏上会出现 "**「**",点击可出现叠前正演设置对话框。"Geometry Design"为观测系统设置, "Wave Equation Forward Modeling"为波动方程正演设置,"Prestack Migration"为 叠前时间偏移设置。

在"Geometry Design"的"Source Setting"中: Number of shots:指要正演的炮数 CDP of the first shot:指第一炮的炮点 CDP 位置 CDPs increment between shots:指炮点间隔

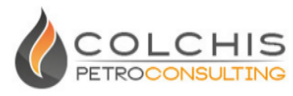

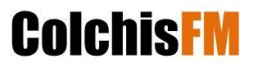

Depth(m) of the shot: 指炮点深度

在"Geometry Design"的"Receiver Setting"中:

Distance(in CDPs) between shot and first receiver: 指炮点与第一个检波点间

#### 的距离

Number of receiver stations: 指每一炮的检波点数

Receiver location increment(in CDPs): 指检波点间隔

| 💧 Wave Equation For   | ward Modeling                  |                    | 8 🐹      |
|-----------------------|--------------------------------|--------------------|----------|
| Geometry Design       | Wave Equation Forward Modeling | Prestack Migration |          |
| Source Setting        |                                |                    |          |
| Number of shots       |                                | 100                |          |
| CDP of the first sho  | t                              | 1                  |          |
| CDPs increment bet    | ween shots                     | 2                  | *<br>*   |
| Depth(m) of the sho   | t                              | 0                  |          |
| Receiver Setting      |                                |                    |          |
| Distance(in CDPs) b   | etween shot and first receiver | -120               |          |
| Number of receiver s  | stations                       | 121                |          |
| Receiver location inc | crement(in CDPs)               | 2                  | <b>•</b> |
|                       | r                              |                    |          |
| Show log              |                                | Submit Kill        | Close    |

在"Wave Equation Forward Modeling"中:

Modeling method: 指叠前正演的方法,可以选择声波"Acoustic Wave"和 弹性波动方程"Full Wave"

The length of record(ms):指正演炮集记录长度 Source wavelet peak frequency(Hz):指子波主频 Wavelet declay(ms):指子波延迟时间 Highest frequency range(Hz):指记录的最高频率 Gaussian blur radius:指高斯模糊半径 Forward time step(ms):指正演时间步的步长(注:不是输出炮集时间间 隔) Refined grid length(m):指正演时重新网格化产生高精度的网格尺寸

Regrid from origin model: 指在原始模型基础上进行网格化,对于小尺寸

(低于道间隔,比如<25米)地质体可以选择

CPU threads:利用的 CPU 线程数

Use GPU: 是否利用 GPU 加速

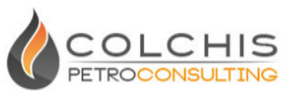

| & Wave Equation Fo                | rward Modeling                 |                    |             | 8 23   |  |
|-----------------------------------|--------------------------------|--------------------|-------------|--------|--|
| Geometry Design                   | Wave Equation Forward Modeling | Prestack Migration |             |        |  |
| Modeling method                   |                                | Acous              | tic Wave    | $\sim$ |  |
| The length of record              | (ms)                           | 1000               |             |        |  |
| Source wavelet peak frequency(Hz) |                                |                    | 25          |        |  |
| Wavelet declay(ms)                |                                |                    | 0           |        |  |
| Highest frequency ra              | inge(Hz)                       | 80                 |             | •      |  |
| Gaussian blur radius              | 5                              | 20                 |             |        |  |
| Forward time step(m               | is)                            | 0.3                |             |        |  |
| Refined grid length(r             | n)                             | 5                  |             |        |  |
| Regrid from origin m              | odel                           |                    |             |        |  |
| CPU threads                       |                                |                    | 12          | •      |  |
| Use GPU                           |                                |                    | GF          | PU     |  |
| Show log                          |                                |                    | Submit Kill | Close  |  |

在 Prestack Migration"中:

Migration imaging maximum angle: 指偏移成像最大角度

Minimum offset(m): 指偏移的最小偏移距

Maximum offset(m): 指偏移的最大偏移距

Increment offset(m): 指偏移距的偏移距间隔

CPU Threads:利用的 CPU 线程数

| 💧 Wave Equation Fo  | rward Modeling                 |                    | 8 23  |
|---------------------|--------------------------------|--------------------|-------|
| Geometry Design     | Wave Equation Forward Modeling | Prestack Migration |       |
| Migration imaging m | aximum angle                   | 45                 |       |
| Minimum offset(m)   |                                | -3000              |       |
| Maximum offset(m)   |                                | 3000               |       |
| Increment offset(m) |                                | 50.00              | •     |
| CPU threads         |                                |                    | 12    |
| Show log            | [                              | Submit Kill        | Close |

设置好各项参数后,点击 "Submit"可以提交作业,点 "Show log"可以查 看当前作业进程。

当正演作业全部正常结束后,会生成经过叠前正演、叠前时间偏移后的道集 "PRESYN\_CDP\_Gather"与叠加数据"PRESYN\_CDP\_STK",可以在 "Synthetic->Synthetic config"的"Output default"中自定义输出文件名。

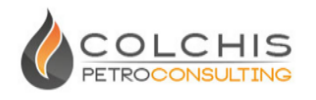

**Colchis** FM

#### 9. 道集处理

具体说明请详见道集处理模块中的帮助手册。

在完成叠前时间偏移后,可对道集开展处理,常见地,可对道集进行切除和 叠加,以消除道集中远道畸变带来的分辨率下降的影响。

从主窗口"Processing->Gather conditioning"打开道集处理模块,从左侧"Input" 模块中选择"Seismic"下后缀为".fmg"的道集,右侧窗口即会显示此道集,拖动右 侧工具栏中的范围选择滑块,可以实时查看不同位置的道集。

将左侧"Mute"勾选,在右侧上方工具栏选择"<sup>N</sup>"顶部切除按钮,用左键选择切除控制点,点右键结束,然后在"Process &Stack"可完成道集处理和叠加。

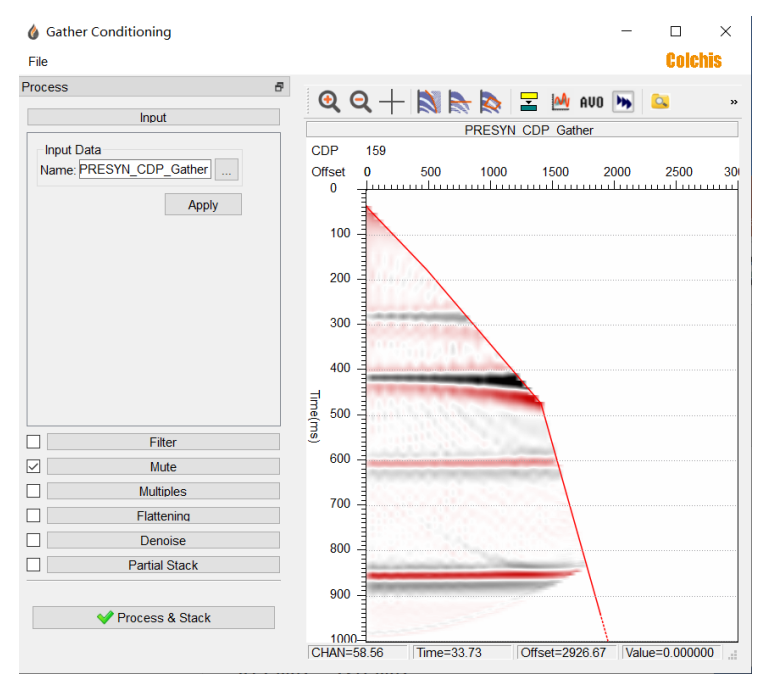

正常完成后,会出现"Add seismic stack file successfully"提示。默认地,会将 叠加数据"PRESYN\_CDP\_STK"进行更新。

#### 10. 地震反演

ColchisFM 可以进行基于稀疏脉冲算法的叠后反演,在主窗口菜单中点击 "Processing->Inversion",打开反演对话框。

在 Input 中选择要反演的数据体名称,如"POSTSYN\_STK",在 Wavelet 选择 默认系统子波, Scale 可以设置子波的比例因子,如下图:

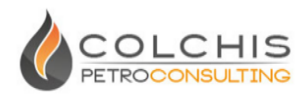

| 6 | Inversion |                       |              |         | 8 23  |
|---|-----------|-----------------------|--------------|---------|-------|
|   | Input S   | parse-spike Inversion | Merge Filter | Output  |       |
|   | Input     | POSTSYN_STK           | ~            | ]       |       |
|   | Wavelete  | Global_Default_Wavele | te ~         | Scale 1 |       |
|   |           |                       |              |         |       |
|   |           |                       |              |         |       |
|   |           |                       |              |         |       |
|   |           |                       |              |         |       |
|   |           |                       |              |         |       |
|   |           |                       | Start        | Kill    | Close |

在"Sparse-spike Inversion"中,

L1 Regularization: 为正则化参数

Iterations: 为最大迭代次数

| <b>inversion</b>  |                |              |        | 8 23  |
|-------------------|----------------|--------------|--------|-------|
| Input Sparse-s    | pike Inversion | Merge Filter | Output |       |
| L1 Regularization | 0.01           |              |        |       |
| Iterations        | 12             |              |        |       |
|                   |                |              |        |       |
|                   |                |              |        |       |
|                   |                |              |        |       |
|                   |                |              |        |       |
|                   |                | Start        | Kill   | Close |

在"Merge Filter"的"Low Frequency Trend"中,可以设置低频参数,有两种低频选择方式,Constant可以将常数作为低频,从Data中选择数据体作为低频来源。"Merge Filter(Hz)"为合并频率参数,其中Low filter为低频,Low overlap为低频重叠参数,High filter 为高频,High overlap 为高频重叠参数。

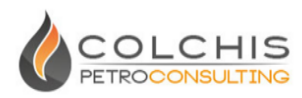

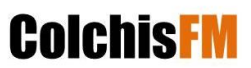

| Inversio | on          |                  |              |        | ? X       |
|----------|-------------|------------------|--------------|--------|-----------|
| Input    | Sparse      | -spike Inversion | Merge Filter | Output |           |
| -Low F   | Frequenc    | Trend            |              |        |           |
| 00       | onstant     | 1.0e7            | kg/m^3*m/s   |        |           |
| • •      | ata         | P_IMPEDANCE_I    |              |        |           |
| Merge    | e Filter(Ha | <u>z)</u>        |              |        |           |
| Low      | filter      | Low overlap      | High filter  | Hig    | h overlap |
| 10       |             | 8                | 70           | 10     |           |
|          |             |                  |              |        |           |
|          |             |                  | Start        | Kill   | Close     |

"Output"中可以设置反演系数 Reflectivity、反演阻抗 P-Impedance、合并阻抗 P-Impedance Trend Merged、带通阻抗 P-Impedance Bandpass 的默认输出文件 名。

| Input Sparse-spike I  | nversion Merge Filter Output    |
|-----------------------|---------------------------------|
| Reflectivity          | INVERSION_REFLECTOR             |
| P-Impedance           | INVERSION_P_IMPEDANCE           |
| P-Impedance Trend Mer | ged INVERSION_P_IMPEDANCE_TREND |
| P-Impedance Bandpass  | VERSION_P_IMPEDANCE_BANDFILTER  |
|                       |                                 |
|                       |                                 |
|                       |                                 |

可以将 P-Impedance Trend Merged 反演结果添加到右侧窗口与原始的模

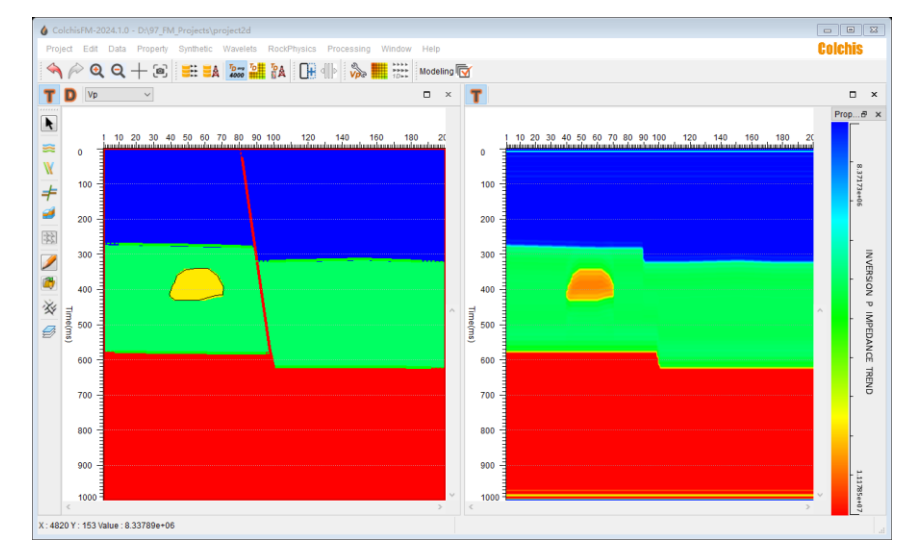

型进行对比分析。

在一键完成叠后反演后,可以再次进行频率合并测试,点击主窗口菜单

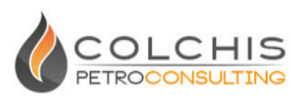

"Processing->Merge Filter",打开频率合并对话框,在"Input"中可以选择带通阻 抗数据,其余选项可与反演中同样进行设置。

**Colchis**FM

| 💧 Merge Filter |                         | 8 23 |
|----------------|-------------------------|------|
| Input Merg     | ge Filter Output        |      |
| Bandlimited    | I Data                  |      |
| Data           | INVERSION_P_IMPEDANCE ~ |      |
|                |                         |      |
|                |                         |      |
|                |                         |      |
|                |                         |      |
|                | Apply Cancel            | ОК   |

### 11. 时深转换

ColchisFM 可以对属性数据体,比如正演数据体进行时深转换,首先需要生成时深转的速度场,目前支持三种方式建立速度场,在菜单"Data->Create Time-Depth Relationship"中进行,默认为空,这时模型编辑界面上 T<->D 不能进行互转。

其中第一种"Constant Interval Velocity"为常数速度场,可以用来在保持构造形态下进行时深转换,如果工区新建时间间隔设置为1ms,深度间隔为2m,那么其对应的默认速度为4000m/s,生成速度场后,可以通过在模型编辑窗口下选择"Vp\_TD"进行查看;

第二种 "From Current Vp Velocity"为精细速度场,为当前在模型编辑窗口 网格化后的速度场,在时间、深度域均可以自动生成速度场。

第三种 "From TD Table"为通过时深对建立速度场,其中又分为两类,第一 类为外部时深对,第二类为通过测井速度或时差曲线曲线计算得到,其中外部时 深对文件格式为下图,其中第1列为深度,第2列为速度。

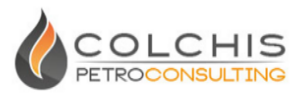

| #TVDSS Velocity        |
|------------------------|
| #m m/s                 |
| #datum 0.0             |
| #replace_velocity 2000 |
| depth velocity         |
| 0 2000                 |
| 50 2025                |
| 100 2050               |
| 150 2075               |
| 200 2100               |
| 250 2125               |
| 300 2150               |
| 350 2175               |
| 400 2200               |
| 450 2225               |
| 500 2250               |
|                        |

在创建时深转换对应的速度场后,从菜单"Processing->Time/Depth Conversion"中打开对话框。在话框中设置转换模式并选择对应的数据体,点击 "Process"进行转换。

| 💧 Time/Depth Con | version           | ? 🛛   |
|------------------|-------------------|-------|
| Conversion       | Time To Depth     | ~     |
| Input Data       | POSTSYN_STK       |       |
| Output Data      | POSTSYN_STK_Depth |       |
| Process          |                   | Close |

### 12. 数据处理

ColchisFM 可以对叠后数据进行快速处理,包括滤波处理、相位旋转、自动 能量均衡(AGC)、时移处理、数据计算、道积分等。其中滤波包括带通滤波、高 通滤波、低通滤波功能;数据计算包括与常数的加、减、乘、除或与另一数据体 的加、减、乘计算。

从"Processing->Process & Attributes"打开数据处理对话框,如下图:

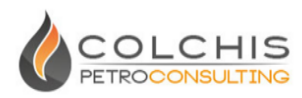

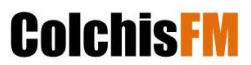

| 🔞 Process & Attributes                                 | 8 23  |
|--------------------------------------------------------|-------|
| Input D:\97_FM_Projects\syn_2d\Seismic\POSTSYN_STK.fms |       |
| Filter Phase AGC Time Shift Math Attributes            |       |
| Band Pass 🗌 High Pass 🗌 Low Pass                       |       |
| Frequency(Hz) 3 - 5 - 60 - 70                          |       |
|                                                        |       |
|                                                        |       |
|                                                        |       |
|                                                        |       |
| Output Suffix                                          |       |
| Start                                                  | Close |
| Oldit                                                  | 0.000 |

在选项卡选择某一功能为当前选项,在"Out Suffix"中填入后缀,然后点击 "Start"进行数据处理。

### 六、数据管理

ColchisFM 作为正演软件,会通过正演产生一系列地震数据,也可以将外部 SEGY 数据导入作为模型属性。在利用测井进行曲线插值时,也需要将外部测井 数据导入,下面分别介绍地震与测井数据管理。

### 1. 地震数据管理

#### (1) 数据管理

从主窗口菜单"Data->Seismic Data Manager",打开地震数据管理窗口,如下图。

| Po | stStk Seismic | CDP Gathers  |                      |       |         |           |     |
|----|---------------|--------------|----------------------|-------|---------|-----------|-----|
|    | ID            | Seis         | mic/Layer Name       | 3D/2D | Туре    | TD Domain | Sta |
| 1  | 1000          | MODEL_P_IMP  | EDANCE               | 2D    | Seismic | Time      | 0   |
| 2  | 1001          | POSTSYN_STK  |                      | 2D    | Seismic | Time      | 0   |
| 3  | 1002          | PRESYN_CDP   | _STK                 | 2D    | Seismic | Time      | 0   |
| 4  | 1004          | INVERSION_RE | FLECTOR              | 2D    | Seismic | Time      | 0   |
| 5  | 1005          | INVERSION_P_ | IMPEDANCE            | 2D    | Seismic | Time      | 0   |
| 6  | 1006          | INVERSION_P_ | IMPEDANCE_TREND      | 2D    | Seismic | Time      | 0   |
| 7  | 1007          | INVERSION_P_ | IMPEDANCE_BANDFILTER | 2D    | Seismic | Time      | 0   |
| <  |               |              |                      |       |         |           | >   |

其中"PostStk Seismic"指的是叠后数据,"CDP Gathers"指的是道集数据,可

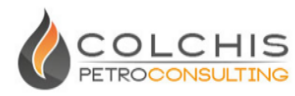

以从表中查看数据的不同信息,第一列是动态编号,第二列是数据名,第三列 是数据维数,第四列是数据类型,第五列是时间-深度域信息。

在列表中可点击右键,菜单"Detail Information"可以查看该数据的详细信息,"Copy"可以对数据进行拷贝,"Rename"可以对数据进行改名,"Delete"可以删除数据。

(2) SEGY 数据加载

从主窗口菜单"Data->Import Segy File",打开数据加载对话框。根据数据设置线、道号信息,点击"Create Link File"对文件开始扫描生成索引文件,然后点击"Load Seismic to Database",将数据加载到工区数据库。注:默认在 ColchisFM 软件 2D 版本中,只会对主测线(ILine)线号为1的数据进行显示。

| iput SEGY                                                                                                    | r                                                              |                                                                                     |                                                                                                    |                                         |                                                                     |                                            |                                 |                                                 |      |
|----------------------------------------------------------------------------------------------------|----------------------------------------------------------------|-------------------------------------------------------------------------------------|----------------------------------------------------------------------------------------------------|-----------------------------------------|---------------------------------------------------------------------|--------------------------------------------|---------------------------------|-------------------------------------------------|------|
| ileName                                                                                                    | D                                                              | :/test_length.sgy                                                                   |                                                                                                    |                                         |                                                                     |                                            | ⊚ Ti                            | ime 🔿 Dep                                       | pth  |
| EGY Forn                                                                                                    | mat                                                            | Stand SEGY V1                                                                       | ~                                                                                                    |                                         |                                                                     |                                            |                                 |                                                 |      |
| EGY dime                                                                                                    | ension                                                         | O 2D      O 30     O 30     O                                                       | D Flo                                                                                                    | ating point format (                    | BM O IEEE                                                           | E                                          | ndian 💿                         | ) Big i 🔾 Lif                                   | ttle |
| race Head                                                                                                    | der Offset                                                     |                                                                                     |                                                                                                    |                                         |                                                                     |                                            |                                 |                                                 |      |
| .ine                                                                                                    |                                                                | 9                                                                                   | 4bytes(32bit)                                                                                                    | ~                                       | CDP                                                                 | 21                                         |                                 | 4bytes(32bit) ~                                 |      |
| coordina                                                                                                    | te                                                             | 73                                                                                  | 4bytes(32bit)                                                                                                    | ~                                       | Y coordinate                                                        | 77                                         |                                 | 4bytes(32bit) ~                                 |      |
| Gather                                                                                                    |                                                                |                                                                                     |                                                                                                    |                                         |                                                                     |                                            |                                 |                                                 |      |
| DP Index                                                                                                    | c                                                              | 25                                                                                  | 4bytes(32bit)                                                                                                    | ~                                       | Offset                                                              | 37                                         |                                 | 4bytes(32bit)                                   |      |
|                                                                                                    |                                                                |                                                                                     |                                                                                                    |                                         |                                                                     |                                            |                                 |                                                 |      |
| utout                                                                                                    |                                                                |                                                                                     |                                                                                                    |                                         |                                                                     |                                            |                                 |                                                 |      |
| output                                                                                                    | D 107 51                                                       |                                                                                     |                                                                                                    |                                         |                                                                     |                                            |                                 | 05000                                           |      |
| output<br>ïleName                                                                                                    | D:\97_FM_                                                      | Projects\project2c                                                                  | /\Seismic\\test_length.                                                                                                    | fms                                     |                                                                     |                                            |                                 | SEGY Lin                                        | k ∿  |
| output<br>ïleName<br>\SCII(320)                                                                                       | D:\97_FM_<br>0 byte)                                           | Projects\project2c                                                                  | f\Seismic\\test_length.<br>byte)                                                                                                    | fms                                     |                                                                     |                                            |                                 | SEGY Lin                                        | k ∿  |
| output<br>TileName<br>ASCII(320)                                                                                      | D:\97_FM_<br>0 byte)                                           | Projects\project2c<br>Frace Header(240<br>5                                         | I\Seismic\\test_length.<br>byte)                                                                                                    | fms<br>13                               | 17                                                                  | 21                                         |                                 | SEGY Lin                                        | k ~  |
| output<br>iileName<br>\SCII(320)<br>Trace 1                                                                           | D:\97_FM_<br>0 byte) 1<br>0                                    | Projects\project2c<br>Trace Header(240<br>5<br>0                                    | nSeismic\test_length.<br>byte)<br>9<br>0                                                                                                    | fms 13                                  | 17                                                                  | 21                                         | 0                               | SEGY Lin                                        | k ~  |
| Output<br>TileName<br>SCII(320)<br>Trace 1<br>Trace 2                                                                 | D:\97_FM_<br>0 byte) 1<br>0                                    | Projects\project2c<br>Frace Header(240<br>5<br>0<br>0<br>0                          | ASeismic\\test_length.<br>byte)<br>0<br>0                                                                                                    | fms 13<br>1<br>2                        | 17<br>0<br>0                                                        | 21<br>1<br>2                               | 0                               | SEGY Lin 25 0 0                                 | k ~  |
| Output<br>FileName<br>SCII(320)<br>Trace 1<br>Trace 2<br>Trace 3                                                      | D:\97_FM_<br>0 byte) 1<br>0 0<br>0 0                           | Projects\project2c<br>Trace Header(240<br>0<br>0<br>0<br>0                          | t/Seismic/Itest_length.<br>byte)<br>0<br>0<br>0<br>0                                                                                                    | fms 13<br>1<br>2<br>3                   | 17<br>0<br>0<br>0                                                   | 21<br>1<br>2<br>3                          | 0                               | SEGY Lin 25 0 0 0 0                             | k ~  |
| Output<br>FileName<br>ASCII(320)<br>Trace 1<br>Trace 2<br>Trace 3<br>Trace 4                                          | D:\97_FM_<br>0 byte) 1<br>0<br>0<br>0<br>0                     | Projects\project2c<br>Frace Header(240<br>0<br>0<br>0<br>0<br>0                     | NSeismic\\test_length.<br>byte)<br>0<br>0<br>0<br>0<br>0<br>0<br>0<br>0<br>0                                                                                                    | fms 13<br>1<br>2<br>3<br>4              | 17<br>0<br>0<br>0<br>0                                              | 21<br>1<br>2<br>3<br>4                     | 0<br>0<br>0<br>0<br>0           | SEGY Lin 25 0 0 0 0 0 0                         | k ~  |
| output<br>fileName<br>\SCII(320)<br>Trace 1<br>Trace 2<br>Trace 2<br>Trace 3<br>Trace 4<br>Trace 5                    | D:197_FM_<br>0 byte) 1<br>0<br>0<br>0<br>0<br>0<br>0           | Projects\project2c<br>Trace Header(240<br>0<br>0<br>0<br>0<br>0<br>0<br>0<br>0<br>0 | ASeismic\\test_length.<br>byte)<br>0<br>0<br>0<br>0<br>0<br>0<br>0<br>0<br>0<br>0<br>0<br>0<br>0<br>0<br>0<br>0<br>0<br>0<br>0                                                                                                    | fms 13<br>1<br>2<br>3<br>4<br>5         | 17<br>0<br>0<br>0<br>0<br>0<br>0                                    | 21<br>1<br>2<br>3<br>4<br>5                | 0<br>0<br>0<br>0<br>0<br>0      | SEGY Lin 25 0 0 0 0 0 0 0 0 0 0 0 0 0 0 0 0 0 0 | k ~  |
| ASCII(320)<br>Trace 1<br>Trace 2<br>Trace 3<br>Trace 4<br>Trace 5<br>Trace 6                                          | D:197_FM_<br>0 byte) 1<br>0<br>0<br>0<br>0<br>0<br>0           | Projects\project2c0 Trace Header(240                                                | I/Seismic//test_length.           byte)         9           0         0           0         0           0         0           0         0           0         0           0         0           0         0           0         0                                             | fms<br>13<br>1<br>2<br>3<br>4<br>5<br>6 | 17<br>0<br>0<br>0<br>0<br>0<br>0<br>0                               | 21<br>1<br>2<br>3<br>4<br>5<br>6           | 0<br>0<br>0<br>0<br>0<br>0<br>0 | SEGY Lin 25 0 0 0 0 0 0 0 0 0 0 0 0 0 0 0 0 0 0 | k ~  |
| Nutput<br>ileName<br>ASCII(320)<br>Trace 1<br>Trace 2<br>Trace 2<br>Trace 3<br>Trace 4<br>Trace 5<br>Trace 6<br>– – – | D:197_FM_<br>0 byte) 1<br>0<br>0<br>0<br>0<br>0<br>0<br>0      | Projects\project2c0 Trace Header(240                                                | ItSeismic\\test_length.           byte)         9           0         0           0         0           0         0           0         0           0         0           0         0           0         0           0         0           0         0           0         0 | fms 13 1 2 3 4 5 6 7                    | 17<br>0<br>0<br>0<br>0<br>0<br>0<br>0<br>0<br>0<br>0                | 21<br>1<br>2<br>3<br>4<br>5<br>6           |                                 | SEGY Lin 25 0 0 0 0 0 0 0 0 0 0 0 0 0 0 0 0 0 0 | k ~  |
| ASCII(320)<br>ASCII(320)<br>Trace 1<br>Trace 2<br>Trace 2<br>Trace 3<br>Trace 4<br>Trace 5<br>Trace 6<br>C            | D:197_FM_<br>0 byte) 1<br>0<br>0<br>0<br>0<br>0<br>0<br>0<br>0 | Projects\project2c0 Trace Header(240                                                | t/Seismic//test_length.<br>byte) 9 0 0 0 0 0 0 0 0 0 0 0 0 0 0 0 0 0 0                                                                                                    | fms 13 1 2 3 4 5 6 6                    | 17<br>0<br>0<br>0<br>0<br>0<br>0<br>0<br>0<br>0<br>0<br>0<br>0<br>0 | 21<br>1<br>2<br>3<br>4<br>5<br>6<br>6<br>7 |                                 | SEGY Lin 25 0 0 0 0 0 0 0 0 0 0 0 0 0 0 0 0 0 0 | k ~  |

#### 2. 测井数据管理

(1) 数据管理

ColchisFM 集成了 ColchisRP 模块(可详见其帮助手册),其测井数据管理主要依赖于 ColchisRP。从主窗口菜单"Data->Well Data Manager",打开测井数据管

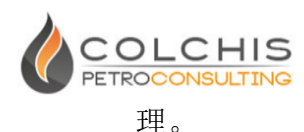

| II Wells List(UWI) | C  | urves Tops | Well Header |        |         |           |              |             |          |
|--------------------|----|------------|-------------|--------|---------|-----------|--------------|-------------|----------|
| colchis100         |    | LogName    | Туре        |        | Unit    | Dimension | Depth Domain | Start Depth | End D    |
|                    | 1  | DEPTH      | MD          |        | m       | 1D        | MD/m         | 1017.5000   | 4270.600 |
|                    | 2  | DTC        | P_Sonic     | $\sim$ | us/ft   | 1D        | MD/m         | 1017.5000   | 4270.600 |
|                    | 3  | DTS        | S_Sonic     | ~      | us/ft   | 1D        | MD/m         | 1017.5000   | 4270.60  |
|                    | 4  | GR         | GR          | ~      | gAPI    | 1D        | MD/m         | 1017.5000   | 4270.60  |
|                    | 5  | ip         | P_Impedance | ~      | Unknown | 1D        | MD/m         | 1017.5000   | 4270.60  |
|                    | 6  | phit100    |             | ~      | Unknown | 1D        | MD/m         | 1017.5000   | 4270.60  |
|                    | 7  | SP         | SP          | ~      | mV      | 1D        | MD/m         | 1017.5000   | 4270.600 |
|                    |    | SW100      |             | ~      | Unknown | 1D        | MD/m         | 1017.5000   | 4270.600 |
|                    | 9  | vclay100   |             | ~      | Unknown | 1D        | MD/m         | 1017.5000   | 4270.600 |
|                    | 10 | vpvs       | VpVs        | ~      | Unknown | 1D        | MD/m         | 1017.5000   | 4270.600 |
|                    | 11 | vquat100   |             | ~      | Unknown | 1D        | MD/m         | 1017.5000   | 4270.600 |
|                    | 12 | ZDEN       | Density     | ~      | G/C3    | 1D        | MD/m         | 1017.5000   | 4270.600 |

左侧为井名,右侧窗口为该井曲线、分层、井头信息。

(2) LAS 数据加载

从菜单"File->Well import"可打开测井数据加载对话框,如下图。当加载 LAS 文件时,会在左侧显示该井的部分信息,包括文件名、文件类型、井名、采样间隔、起始深度等信息。

| ASCILI                     | Files Colch        | is100.las    |                     |             |           |           |           | Selec     |
|----------------------------|--------------------|--------------|---------------------|-------------|-----------|-----------|-----------|-----------|
| onfig<br>xisted c<br>Deptr | urve add suffix _1 | 25           | Null Va             | lue -999.25 |           |           |           |           |
|                            | (Optional)Update   | e Well Heade | r From File         |             | 1         | 2         | 3         | 4         |
| Select                     | Input File         | LAS/ASCI     | Well Name(Editable) | Import      |           |           |           |           |
|                            | Colchis 100.las    | LAS          | colchis100 0.       | Curve Name  | DEPTH     | DTC       | DTS       | GR        |
|                            |                    |              |                     | Curve Unit  | m         | us/ft     | us/ft     | gAPI      |
|                            |                    |              |                     | Curve Type  | MD ~      | P_Sonic   | S_Sonic v | GR        |
|                            |                    |              |                     | 1           | 1017.5000 | -999.0000 | -999.0000 | -999.0000 |
|                            |                    |              |                     | 2           | 1017.6000 | -999.0000 | -999.0000 | -999.0000 |
|                            |                    |              |                     | 3           | 1017.7000 | -999.0000 | -999.0000 | -999.0000 |
|                            |                    |              |                     | 4           | 1017.8000 | -999.0000 | -999.0000 | -999.0000 |
|                            |                    |              |                     | 5           | 1017.9000 | -999.0000 | -999.0000 | -999.0000 |
|                            |                    |              |                     | 6           | 1018.0000 | -999.0000 | -999.0000 | -999.0000 |
|                            |                    |              |                     | 7           | 1018.1000 | -999.0000 | -999.0000 | -999.0000 |
|                            |                    |              |                     | 8           | 1018.2000 | -999.0000 | -999.0000 | -999.0000 |
|                            |                    |              |                     | 9           | 1018.3000 | -999.0000 | -999.0000 | -999.0000 |
|                            |                    |              | >                   | <           |           |           |           |           |

点击左侧窗口的数据条目,在右侧会动态显示该井全部曲线信息,可以修 改曲线对应的类型、单位信息。也可在测井数据区打开右键菜单,对曲线数据 进行计算、填充、拷贝、粘贴等编辑。

### 七、正演示例

为帮助用户快速了解 ColchisFM,下面介绍叠后正演与叠前正演的快速流程。

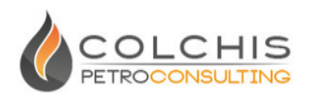

### 1. 叠后正演

新建工区:从"Project->New Project"打开新建工区对话框,输入工区名 "project2d",并设置工区路径,其它参数保持默认,点击"OK";

| 💧 New Project S                          | etting            |          |                 |    | ? 🛛 |  |  |  |  |  |
|------------------------------------------|-------------------|----------|-----------------|----|-----|--|--|--|--|--|
| Colchis Forward Modeling Project Setting |                   |          |                 |    |     |  |  |  |  |  |
| Project Name                             | project2d         | roject2d |                 |    |     |  |  |  |  |  |
| Project Path                             | D:/97_FM_Projects |          |                 |    |     |  |  |  |  |  |
| Parameterization                         | Vp                | ~        |                 |    |     |  |  |  |  |  |
| Setting                                  |                   |          |                 |    |     |  |  |  |  |  |
| Domain                                   | Time O Depth      |          |                 |    |     |  |  |  |  |  |
| X(CDP) Nums                              | 200               |          | X(CDP) Interval | 25 | m   |  |  |  |  |  |
| Y Grid Nums                              | 1000              |          |                 |    |     |  |  |  |  |  |
| Start Time                               | 0                 | ms       | Time Interval   | 1  | ms  |  |  |  |  |  |
| Start Depth                              | 0                 | m        | Depth Interval  | 2  | m   |  |  |  |  |  |
|                                          |                   |          |                 |    | ОК  |  |  |  |  |  |
|                                          |                   |          |                 |    |     |  |  |  |  |  |

绘制层位及断层:从模型编辑左边工具栏选择"≤≤",用鼠标左键绘制四个 层位(如图),点右键结束绘制;选择"Ⅳ",用鼠标左键绘制一条断层,点右 键结束绘制。

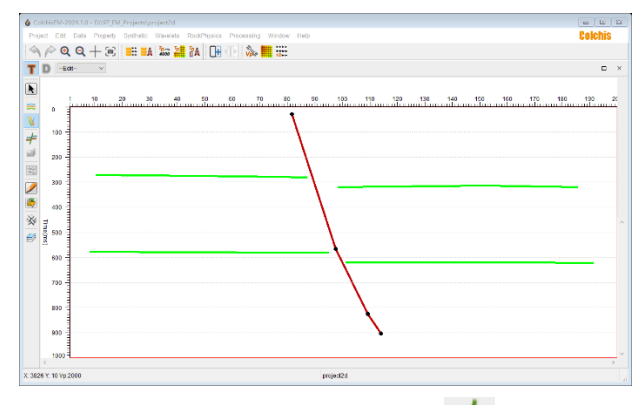

创建地层格架:从模型编辑左边工具栏点击"**手**",即自动完成格架处理,如下图。

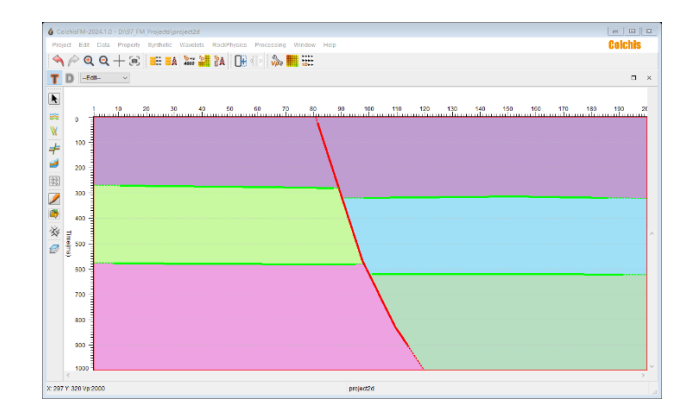

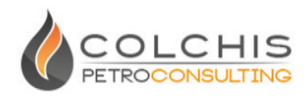

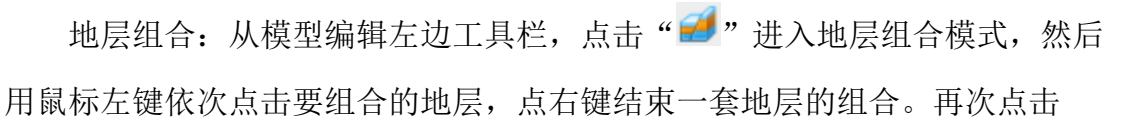

"🚅"或点击" 💽"退出地层组合模式。

**Colchis**FM

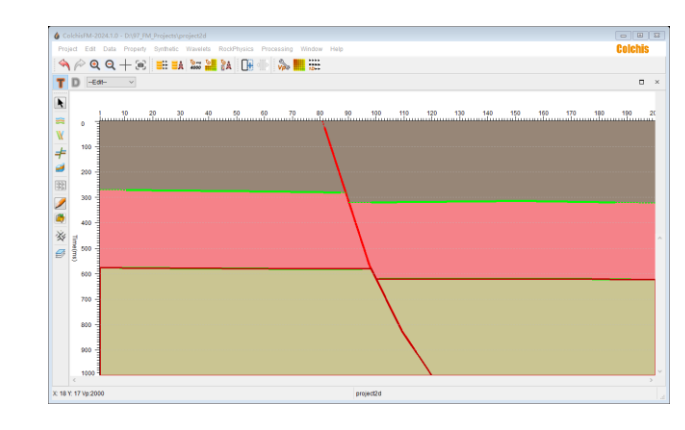

绘制地质体:从模型编辑左边工具栏,点击"**》**"进行地质体绘制模式,鼠标左键绘制一个地质体,右键结束绘制。再次点击"**》**"或点击"**》**"退出地质体绘制模式。

| 60    |               | 24.1.0 - DJ\$7_PM_Project/project2d                                  | - 8    | 1  |
|-------|---------------|----------------------------------------------------------------------|--------|----|
| Pro.  | ject Edit     | Data Property Synthetic Wavelete Rock/Physica Processing Window Help | Celchi | \$ |
|       | PQ            | Q + 3 🗉 👪 🚟 🏭 M 🕕 🕪 🛄 🚟                                              |        |    |
| Т     | D -64         | ê~ v                                                                 | -      | ×  |
| Þ     |               |                                                                      |        |    |
|       |               | 10 20 30 40 50 50 70 80 90 100 110 120 130 140 150 150 170 180       | 190    | z  |
| ÷.    | • 1           |                                                                      |        |    |
| ÷     | 100           |                                                                      |        |    |
| 1     |               |                                                                      |        |    |
| -     | 200           |                                                                      |        |    |
| 553   | 300           |                                                                      |        |    |
| 2     |               |                                                                      |        |    |
|       | 400           |                                                                      |        |    |
| ×     | 1             |                                                                      |        | ^  |
| Ø     | 3             |                                                                      |        |    |
|       | 600           |                                                                      |        |    |
|       |               |                                                                      |        |    |
|       | 700           |                                                                      |        |    |
|       | 800           |                                                                      |        |    |
|       |               |                                                                      |        |    |
|       | 900           |                                                                      |        |    |
|       | 1000          |                                                                      |        |    |
|       | <             |                                                                      |        |    |
| X 145 | 38 Y. 674 Vp. | 2010 Betheorg                                                        |        |    |

地质体属性赋值(填弹性参数):从主窗口工具栏,点击"<sup>3</sup>"打开地质体属性赋值对话框,如下图。点击模型编辑左侧工具栏"**1**",进入选择模式。依击点依各地质体或地层,并在右侧"Vp"处填入对应的速度值。注:各地质体或地层默认的初始 Vp 为 2000m/s。

50

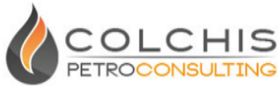

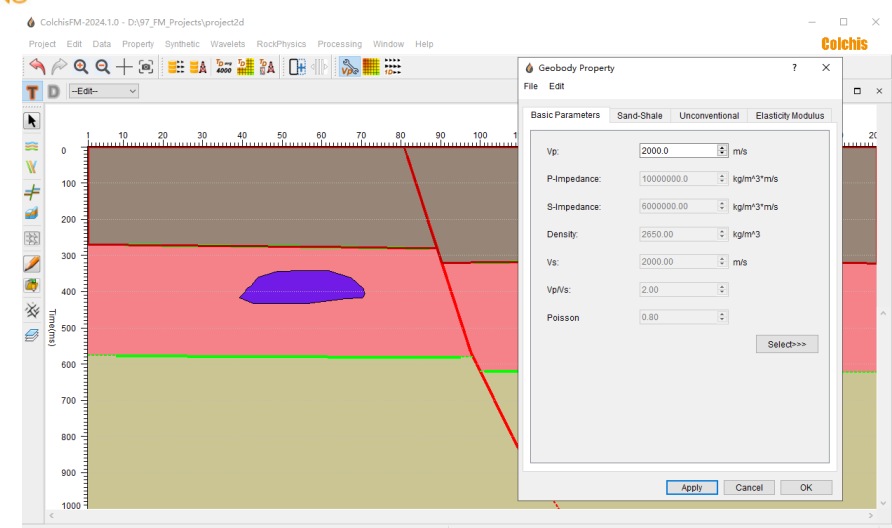

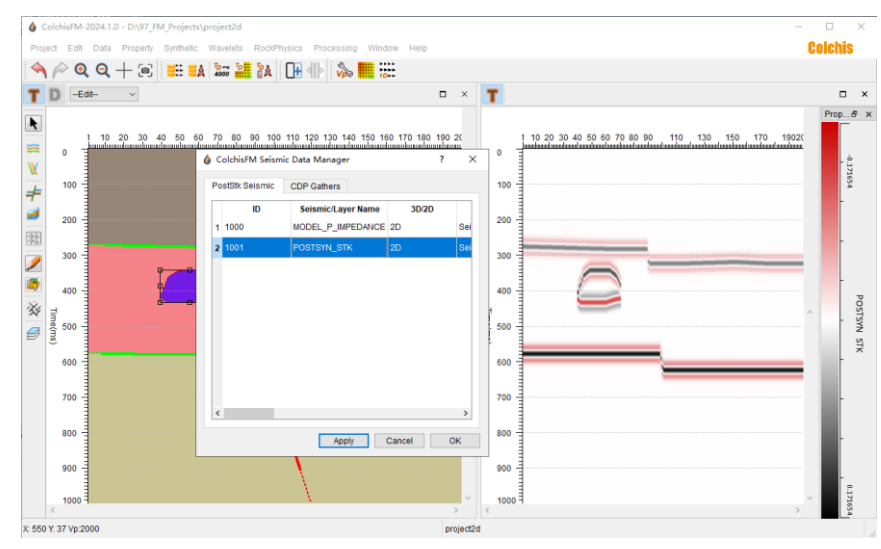

### 2. 叠前正演

叠前正演需要建立深度域的模型,可以参考叠后正演的流程建立深度域的模型,差别在于新建工区时,选择"Depth"设置模型为深度域。

ColchisFM 可以通过设置常速速度场,让模型在时、深两域保持构造形态进

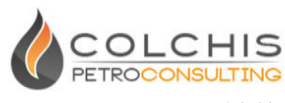

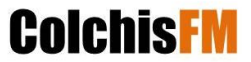

行互相转换(详见5.11,时深转换)。

下面介绍在完成叠后正演示例基础上,开展叠前正演。

速度转换(可选):在主窗口菜单上选择"<sup>2</sup>, 在弹出的速度设置对话框中,点"OK",完成速度场建立,此时模型编辑窗口标题栏上的深度域"**D**" 会被激活。

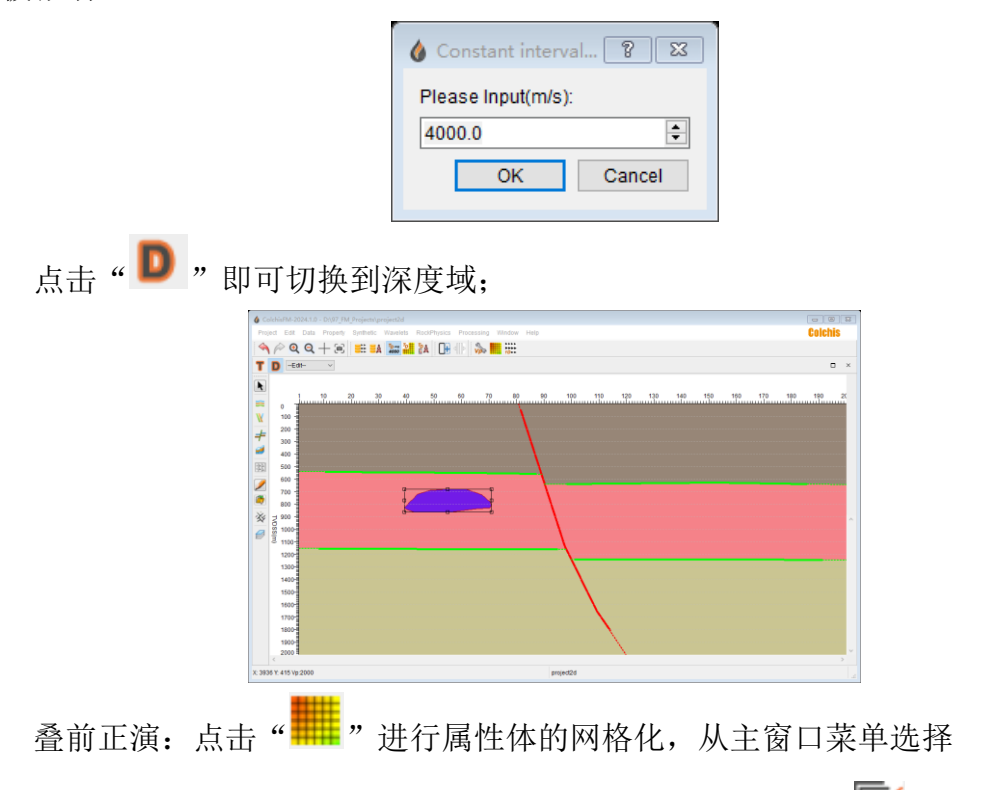

"Synthetic->Wave Equation Modeling",点击主窗口工具栏上的"**「**",打开叠前正演设置对话框,在对话框中点击"Submit"开始叠前正演,可通过点击"Show log"打开作业信息查看。

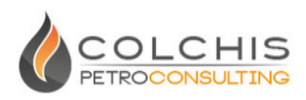

| Wave Equation for     | ward modeling                   |                    |        |  |
|-----------------------|---------------------------------|--------------------|--------|--|
| Geometry Design       | Wave Equation Forward Modeling  | Prestack Migration |        |  |
| Source Setting        |                                 |                    |        |  |
| Number of shots       |                                 | 100                | 1      |  |
|                       |                                 |                    |        |  |
| CDP of the first sho  | ıt                              | 1                  |        |  |
| CDPs increment be     | tween shots                     | 2                  |        |  |
| Depth(m) of the sho   | +                               | 0                  | i l    |  |
|                       | •                               | -                  | _      |  |
| Receiver Setting      |                                 |                    |        |  |
| Distance(in CDPs)     | between shot and first receiver | -120               | 1      |  |
| Number of receiver    | atationa                        | 101                | -<br>- |  |
| Number of receiver    | stations                        | 121                |        |  |
| Receiver location in  | crement(in CDPs)                | 2                  |        |  |
| Chavelag              |                                 | Outbrait I/ill     | Olana  |  |
| Show log              |                                 | Submit Kill        | Close  |  |
| Start acoustic mod    | eling job                       |                    | ^      |  |
| Finished shot: 10 ela | psed 206586 ms.                 |                    |        |  |
| Finished shot: 11 ela | psed 208414 ms.                 |                    |        |  |
| Finished shot 5 elap  | sed 20907 Fms.                  |                    |        |  |
| Finished shot 9 elap  | sed 21022 ms                    |                    |        |  |
| Finished shot 8 elap  | sed 211038 ms                   |                    |        |  |
| Finished shot 3 elan  | sed 211945 ms                   |                    |        |  |
| Finished shot 0 clap  |                                 |                    | ~      |  |

| Geometry Design                              | Wave Equation Forward Modeling   | Prestack Migration | tack Migration |  |
|----------------------------------------------|----------------------------------|--------------------|----------------|--|
| Source Setting                               |                                  |                    |                |  |
| Number of shots                              |                                  | 100                |                |  |
| CDP of the first sho                         | ot                               | 1                  |                |  |
| CDPs increment be                            | etween shots                     | 2                  | •              |  |
| Depth(m) of the sho                          | ot                               | 0                  |                |  |
| Receiver Setting                             |                                  |                    |                |  |
| Distance(in CDPs)                            | between shot and first receiver  | -120               |                |  |
| Number of receiver                           | stations                         | 121                |                |  |
| Receiver location in                         | crement(in CDPs)                 | 2                  |                |  |
| Show log                                     |                                  | Submit Kill        | Close          |  |
| itack finish                                 | writing                          |                    | · · ·          |  |
| 2000201                                      |                                  |                    |                |  |
| rocess job finished<br>dd seismic stack fil  | normally.<br>e:                  |                    |                |  |
| 97_FM_Projects/p                             | roject2d\Seismic\PRESYN_CDP_STK  | sgy                |                |  |
| dd seismic stack fil<br>dd seismic gather fi | e successtully.<br>ile:          |                    |                |  |
| /97 FM Projects/p                            | roiect2d\Seismic\PRESYN CDP Gath | er.sav             |                |  |

在叠前正演完成后,从主窗口工具栏,点击" , 或右键点击模型编辑标题栏,从右键菜单选择"Add Panel Right",添加一个数据显示窗口。点击" "打开地震数据管理窗口,左键点击生成的叠前正演叠加数据并拖入右侧窗口,如下图。

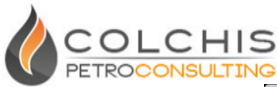

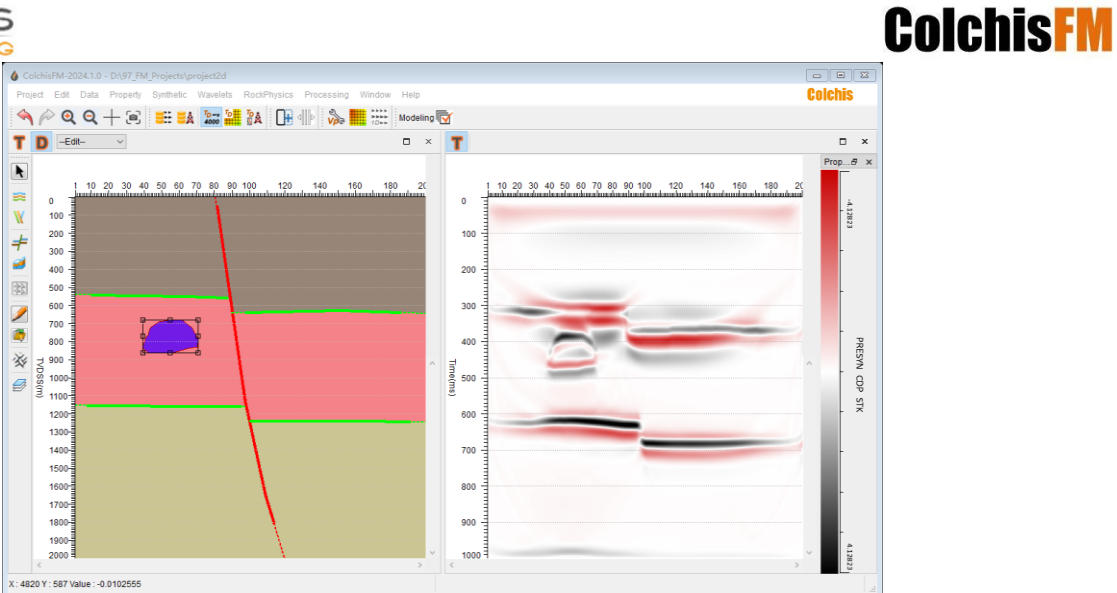

由于默认全叠加包含了远道信息,可进行道集处理(详见 5.9 道集处理), 对全叠加结果进行更新,为了更方便的与原始模型对比,可以点击主窗口的 "建立精细速度场,并点击模型编辑窗口标题栏上的"**T**",将模型切换到 时间域。

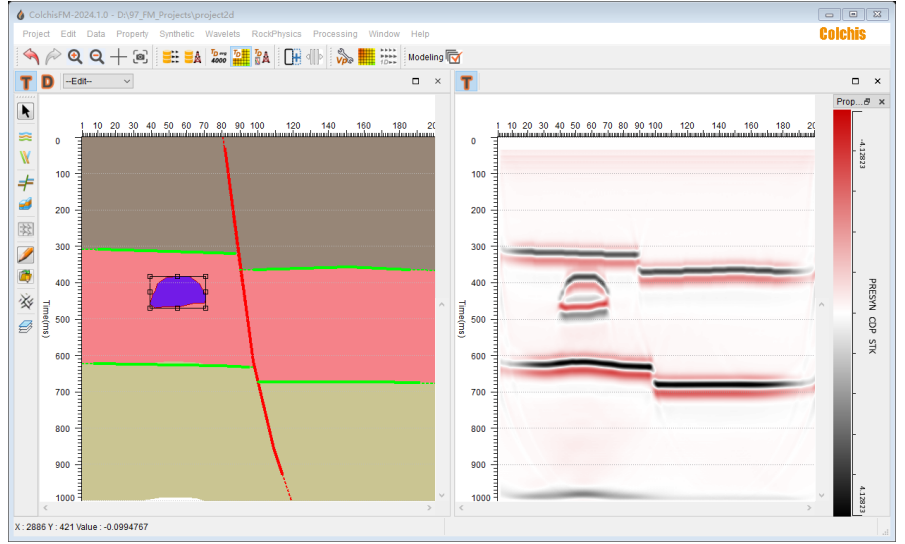

### 八、其它说明

### 1. 工区目录结构

默认地,工区目录下由部分目录与内部文件组成,其中 WellDataBase 为 ColchisRP 测井工区目录,Seismic 为地震数据存放目录,RPLibrary 为岩石物理库

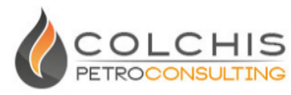

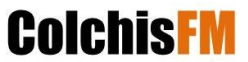

存放目录, PreMigProcess 为叠前正演、叠前偏移等处理临时目录, Predefine 为 预定义文件存放目录, Geobody 为地质体模板存放目录, colchisfmedit 为工区模 型存放目录。

#### 2. 默认工区测线

ColchisFM 2D 版本默认设置工区为一条主测线(ILINE,线号为1),可以打开 窗口主菜单"Window->ToolBars->Tracegate",然后从对应工具栏读取线道信息。

### 3. 文件命名约定

ColchisFM 对不同类型的数据进行了预定义,对于地震数据体,前缀"MODEL\_" 代表模型数据,前缀"PRESYN\_"代表叠前正演数据,前缀"POSTSYN\_"代表叠后正 演数据,前缀"INVERSION\_"代表反演数据;关键字"CDP"代表道集相关,关键字 "STK"代表叠加相关。

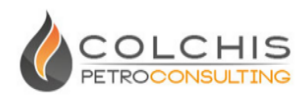

科吉思石油技术咨询(北京)有限公司

- ▶ 支持电话: 010-6786 3233
- ▶ 支持邮箱: <u>Support@colchispetro.com</u>
- ▶ 官方网站: http://www.colchis.cn 中文

http://www.colchispetro.com 英文

▶ 微信公众号:科吉思石油技术

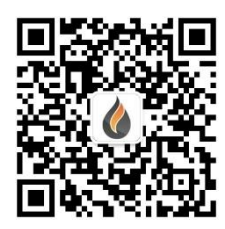